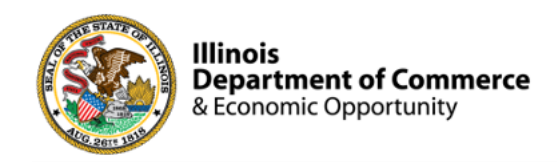

#### Illinois Works Provider Network

#### 2023 IWRS Updates

#### Norman Ruano, Deputy Director of Illinois Works

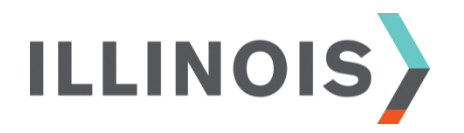

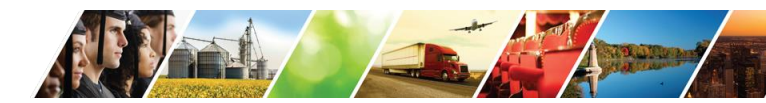

www.illinois.gov/dceo

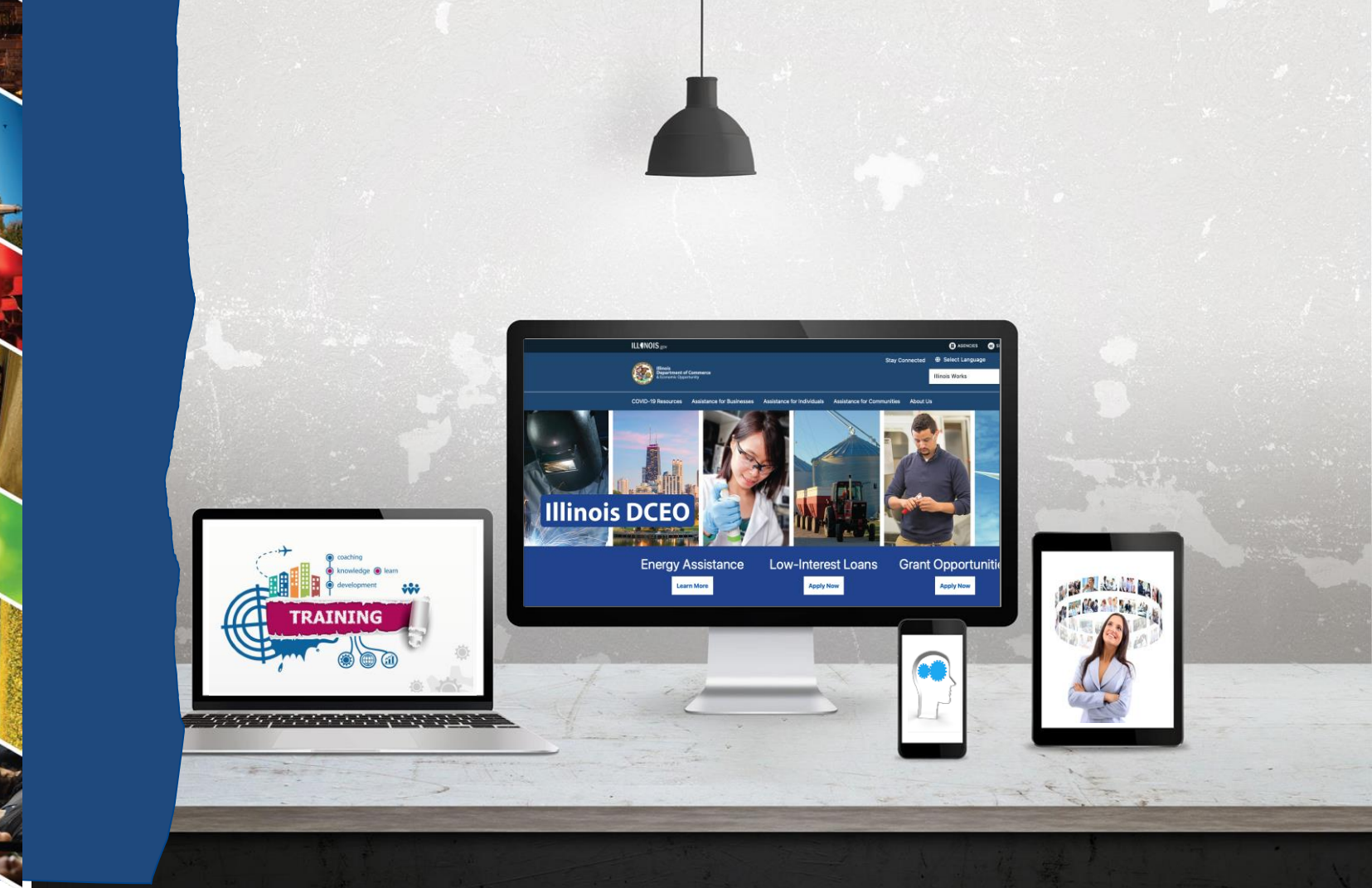

The Fi

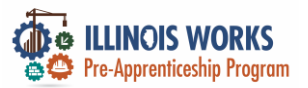

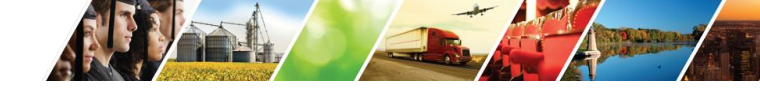

## **Course Description**

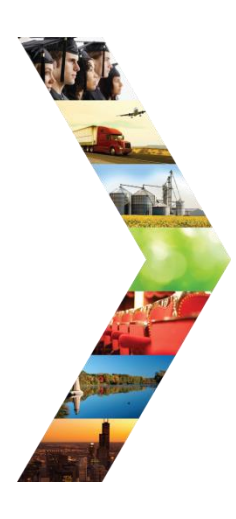

The **Illinois Works Reporting System (IWRS)** was designed by SIU's Center for Workforce Development for the specific purpose of tracking participant, organizational, and compliance data for the Illinois Works Pre-apprenticeship Program.

This database was initially launched in February 2022. Leveraging the feedback received during the 2022 grant year, several updates have made, or are planned for 2023. During this session, you will be introduced to the **IWRS updates**. In addition, you will be provided with an overview of the additional planned updates for 2023.

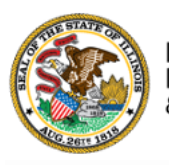

Illinois Department of Commerce & Economic Opportunity

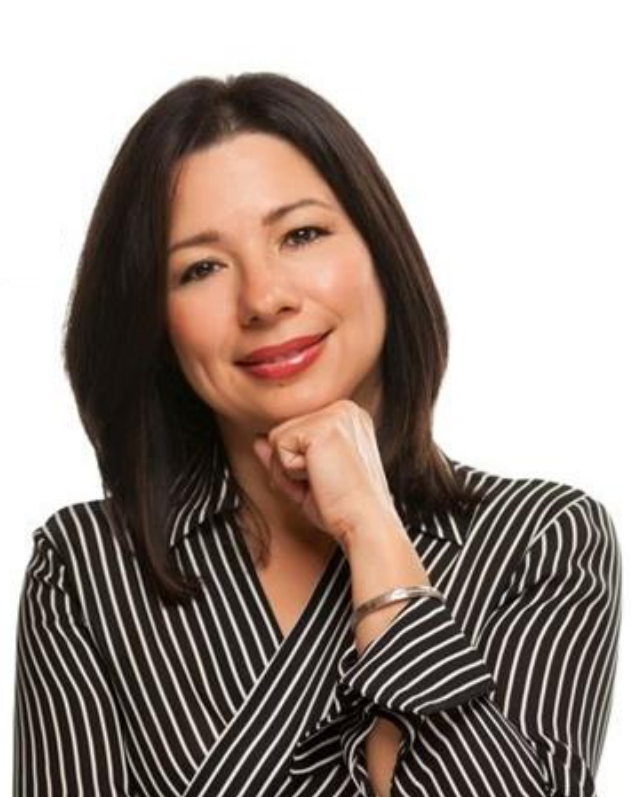

# **Course Objectives**

By the end of this training, learners will be able to:

Utilize new features, tools, and reports in the Illinois Works Reporting System (IWRS).

ILLINOIS

- Report IWRS glitches or submit a support request through the Illinois workNet ticketing system.
- Articulate upcoming IWRS changes planned for 2023.

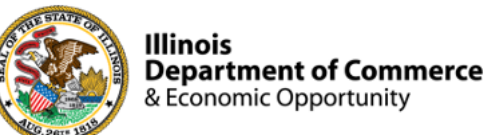

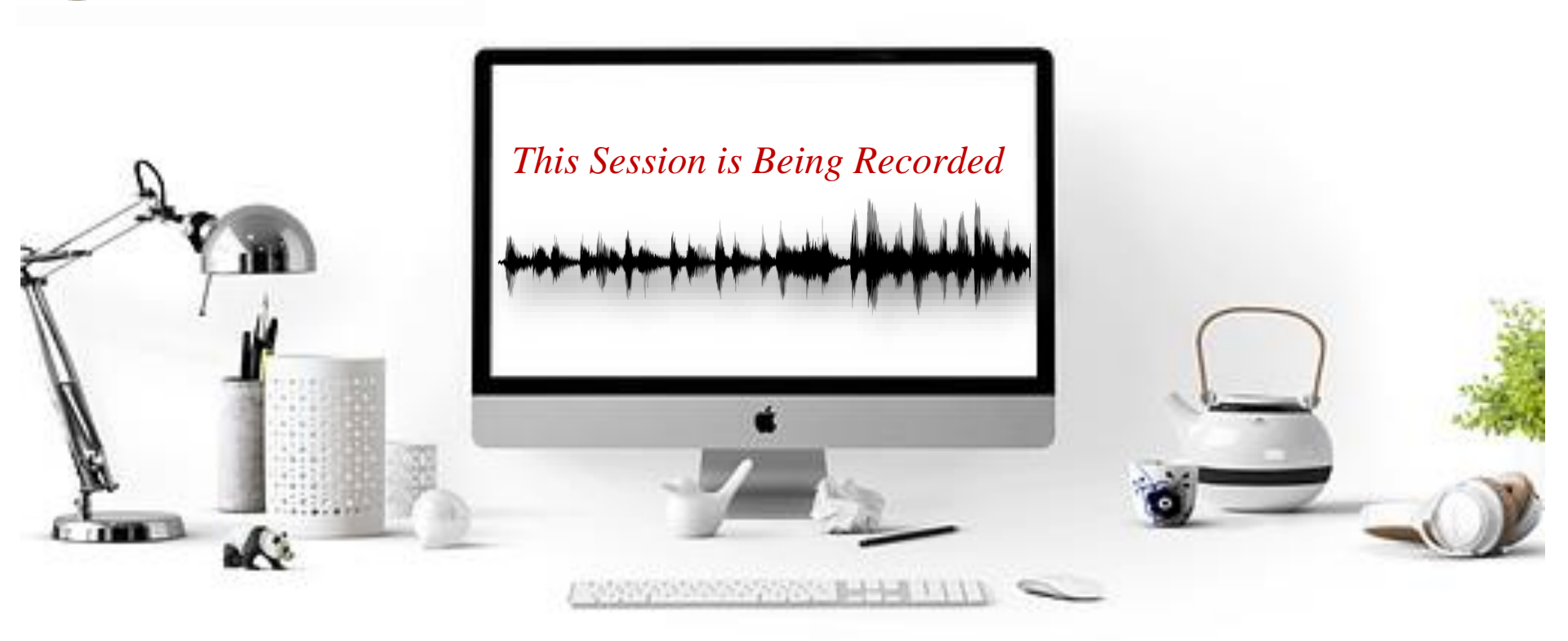

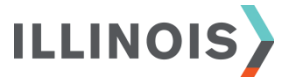

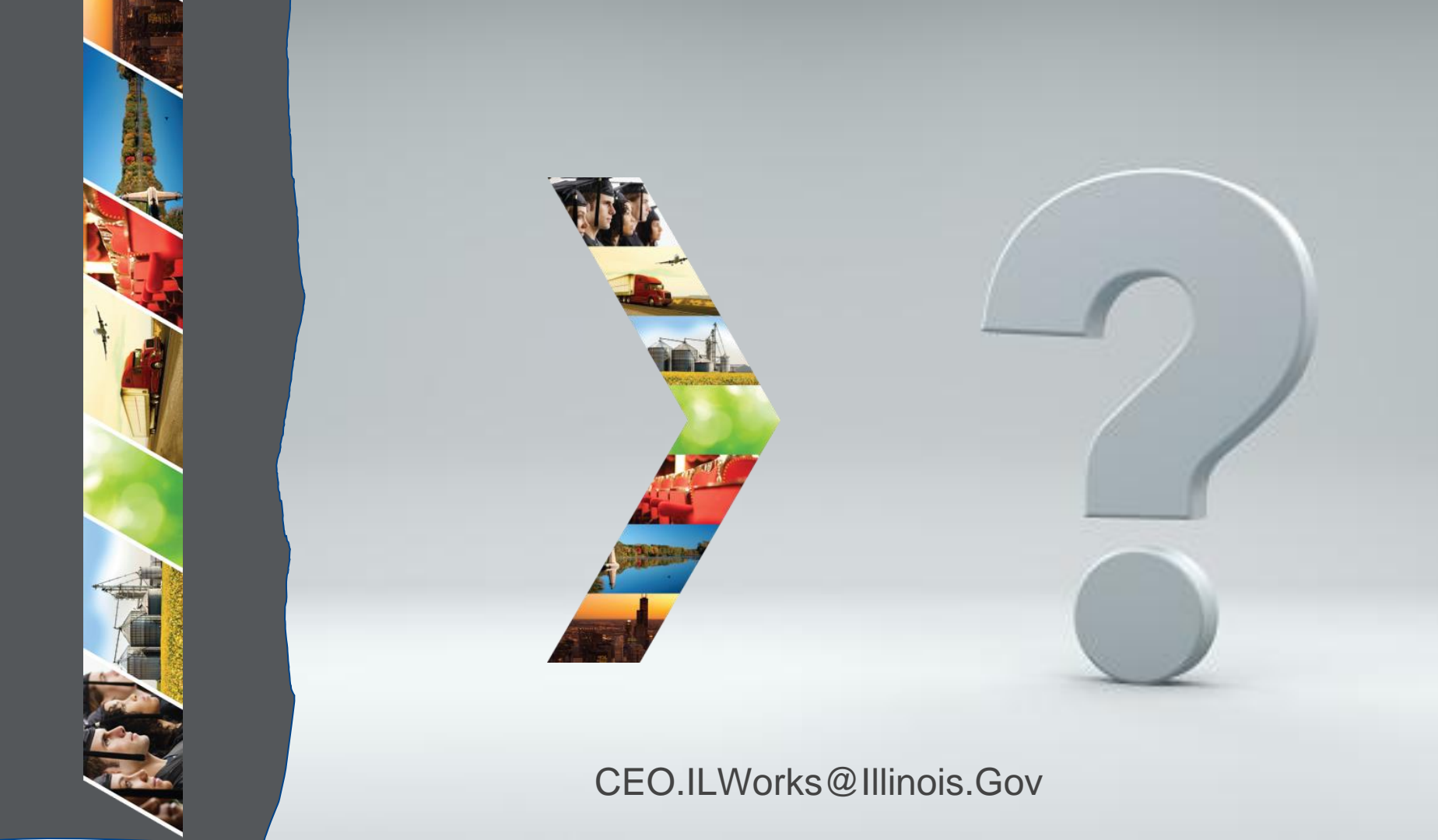

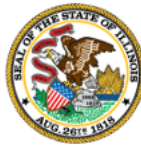

#### Illinois

#### Department of Commerce & Economic Opportunity Module 2: Welcome and Introduction

By the end of this section, you will be able to:

- Introduce themselves to the session participants.
- Identify their comfort level with IWRS.

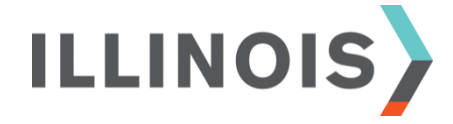

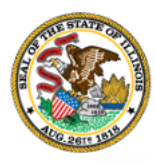

Illinois Department of Commerce & Economic Opportunity

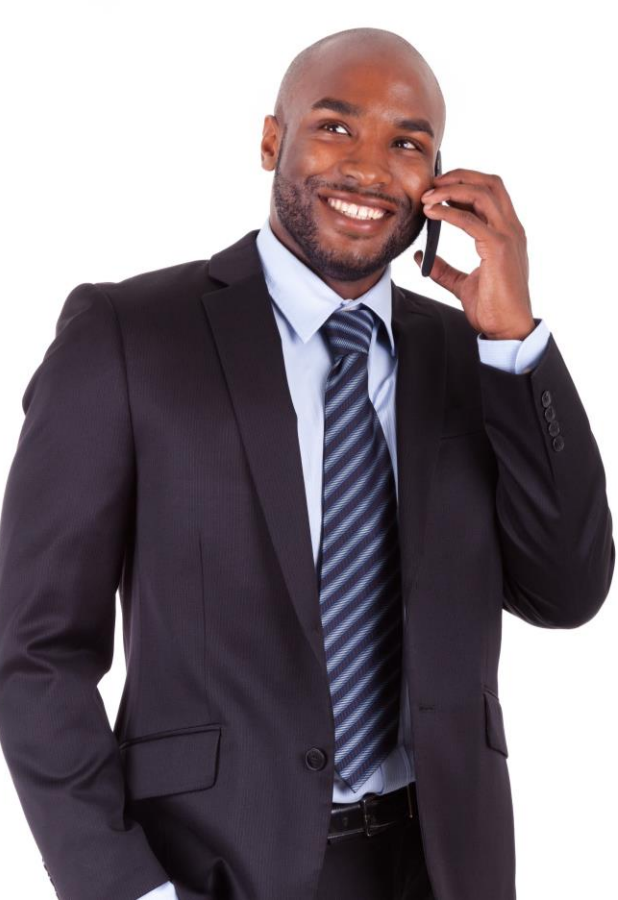

# Comments, feedback, or questions? Email us at:

CEO.IllinoisWorks@Illinois.Gov

ILLINOIS

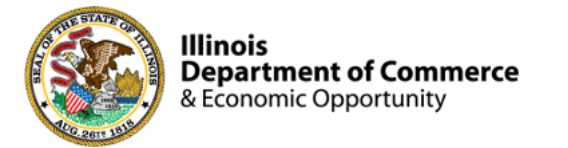

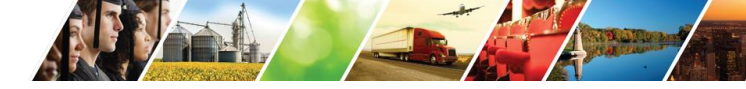

#### Program Engagement ~ Mentimeter

|            | Access the web<br>Enter: 3894 158 | osite: www<br>53     | w.menti.con | N    |
|------------|-----------------------------------|----------------------|-------------|------|
|            | Enter code to vote                |                      |             | Vote |
| Mentimeter | Features                          | Solutions Pricing    | Blog        |      |
|            | Mentimeter makes remot            | e & hybrid work easy | Learn more  |      |
|            |                                   |                      |             |      |

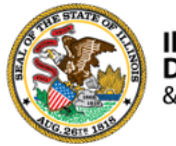

Illinois Department of Commerce & Economic Opportunity

- Your Name
- Organization/Agency
- Role
- Geographic Location

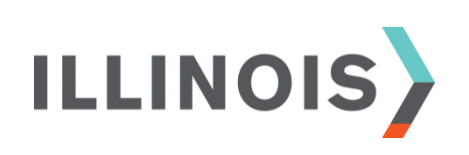

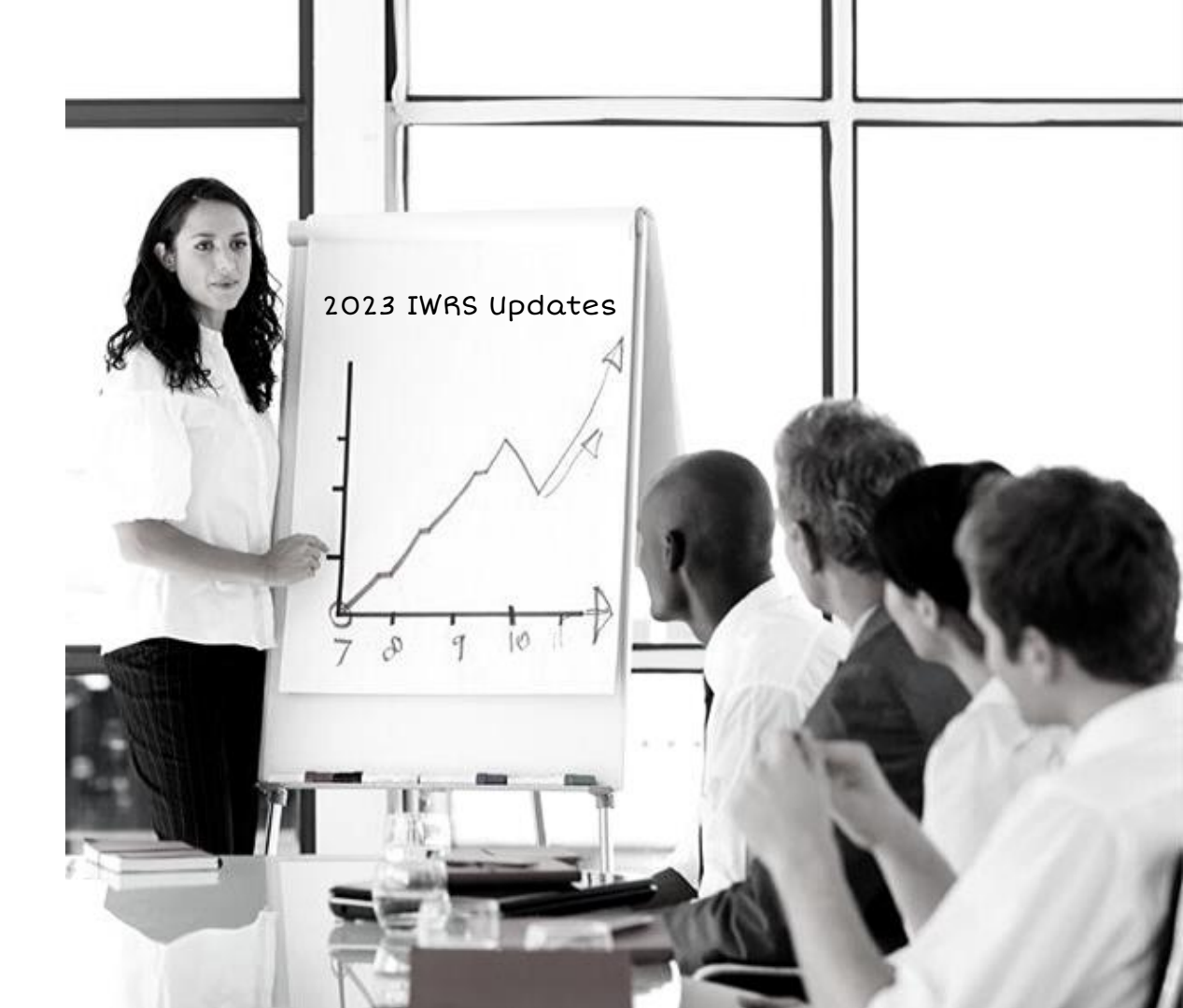

#### Question:

### "How would you rate your comfort with IWRS?

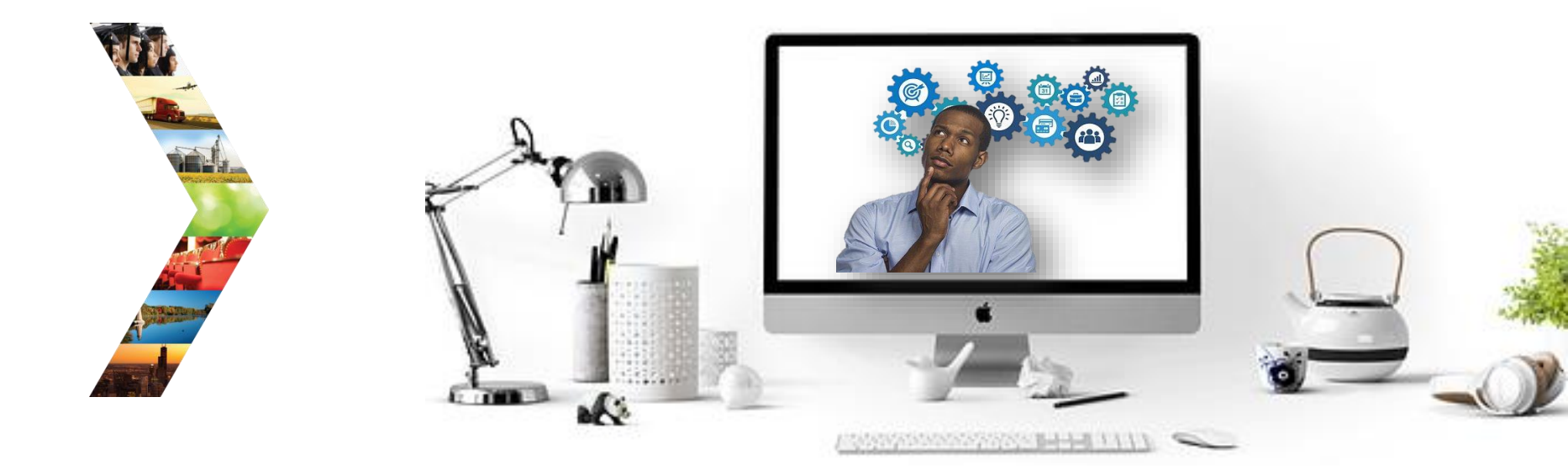

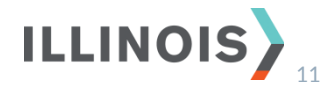

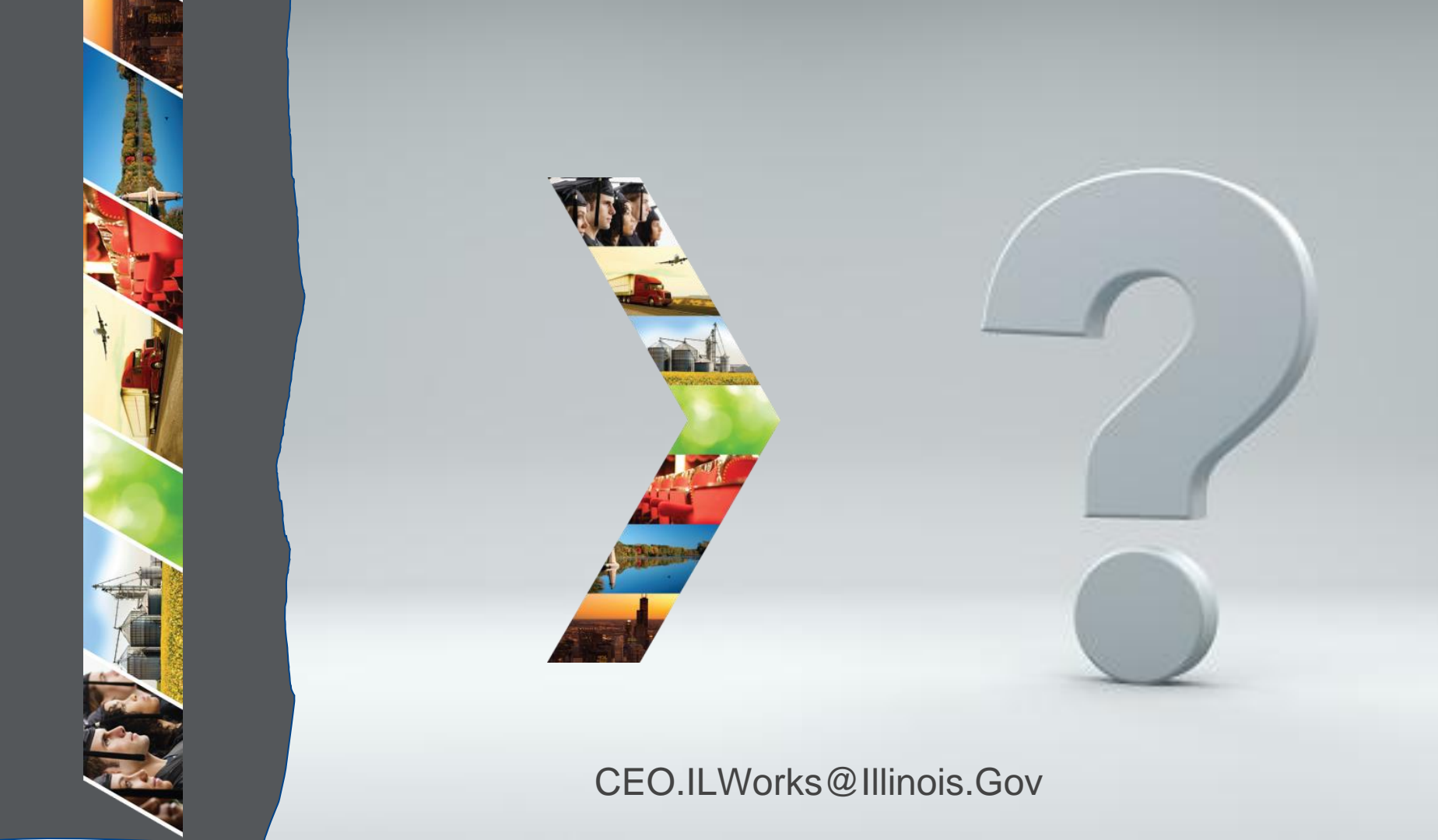

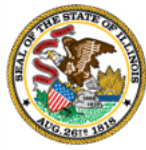

#### Illinois

# Department of Commerce & Module 3: New IWRS Features

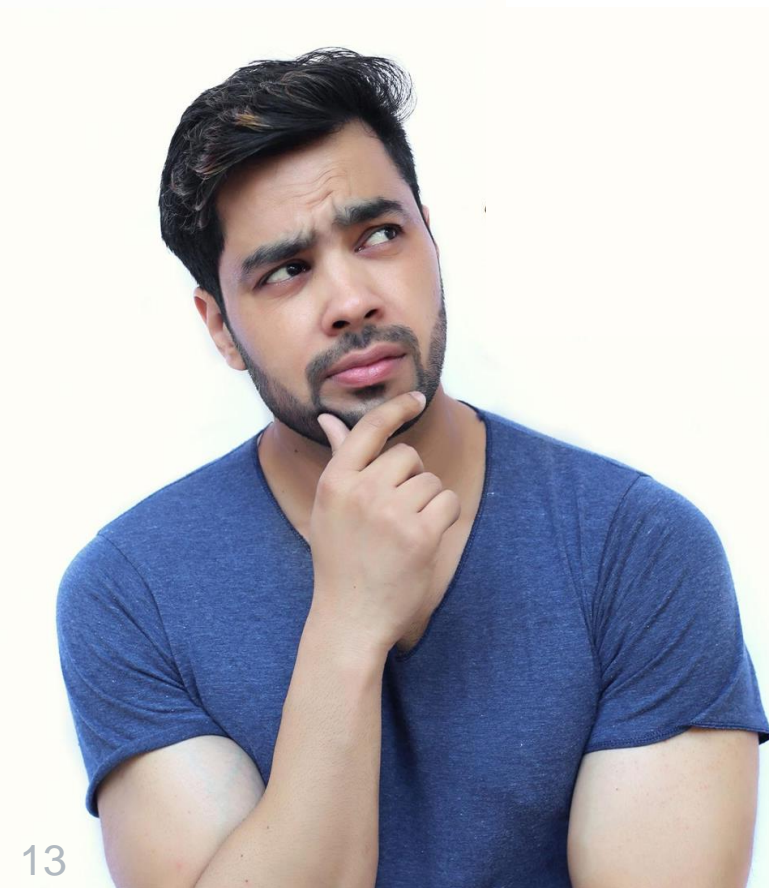

By the end of this section, you will be able to:

- Utilize new features, tools, and reports in the Illinois Works Reporting System (IWRS) including Cohort Information, the Bulk Attendance tool, and the Attendance and Post Assessment Report.
- > Describe changes to participant statuses related to Performance-based Participants Appeals.

ILLINOIS

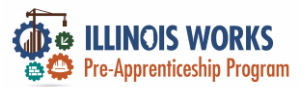

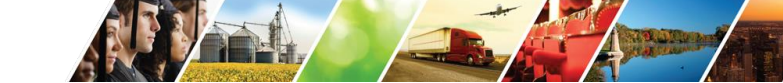

#### **IWRS - Provider Information – Grantee Details**

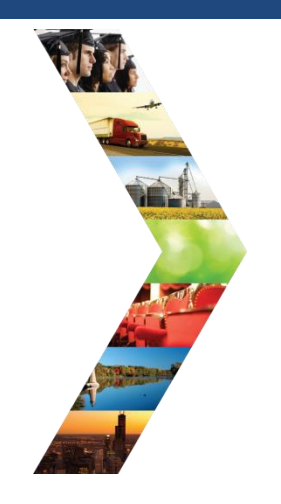

| COHORT IN | FORMATION       |  |
|-----------|-----------------|--|
| FY        | Name            |  |
| 22        | Cohort 1 - FY22 |  |
| 22        | Cohort 2 - FY22 |  |
| 22        | Cohort 3 - FY22 |  |
| 22        | Cohort 4 - FY22 |  |
| 22        | Cohort 5 - FY22 |  |
| 22        | Cohort 6 - FY22 |  |
| 23        | Cohort 1 - FY23 |  |
| 23        | Cohort 2 - FY23 |  |
| 23        | Cohort 3 - FY23 |  |
| 23        | Cohort 4 - FY23 |  |
| 23        | Cohort 5 - FY23 |  |
| 23        | Cohort 6 - FY23 |  |

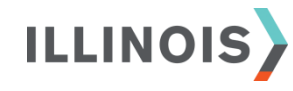

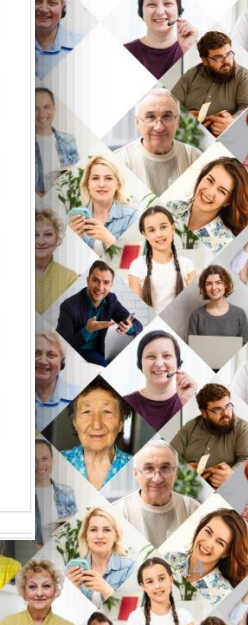

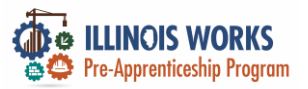

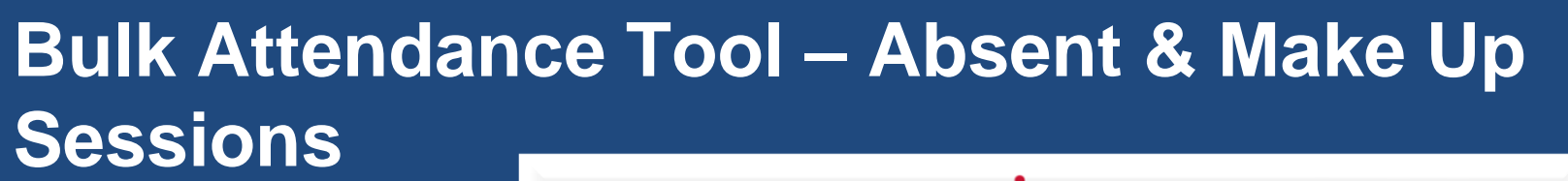

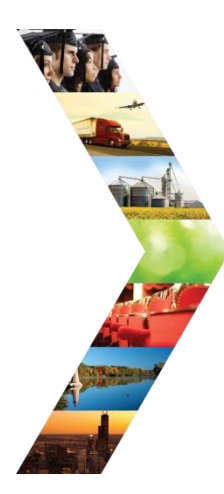

ILLINOIS

| 📊 My Dashboa                               | ard - 🖻 I                   | Messages (0)                      | Bookmarks         | Resumes         | ★Skills & In | terests   |        |                    |         |
|--------------------------------------------|-----------------------------|-----------------------------------|-------------------|-----------------|--------------|-----------|--------|--------------------|---------|
| DIT WEEKLY                                 |                             | NCE                               |                   |                 |              |           |        |                    |         |
| elect Program *                            |                             | IL Wor                            | ks                |                 |              | ~         |        |                    |         |
| rovider *                                  |                             | Chicag                            | o Test Provider 1 |                 |              | ~         |        |                    |         |
| ctivity                                    |                             | First Ai                          | d/CPR             |                 |              | . *       |        |                    |         |
| elect Day * Today's                        | Date                        |                                   |                   |                 |              |           |        |                    |         |
|                                            |                             | 1                                 | /31/2023          |                 |              |           |        |                    |         |
| Customer                                   | Letivity A                  | Enter H                           | /31/2023          | Date Reset Filt | ers          | Chark Out | Abcent | Make-up<br>Session | History |
| Customer A<br>Name A<br>Tiger Woods F<br>A | Activity<br>irst<br>iid/CPR | Enter H<br>Status<br>Started/Open | 0urs for Selected | Date Reset Fit  | Lunch End    | Check Out | Absent | Make-up<br>Session | History |

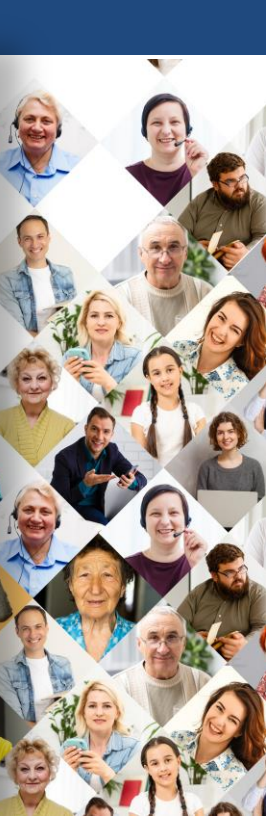

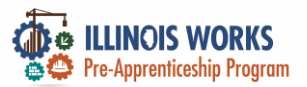

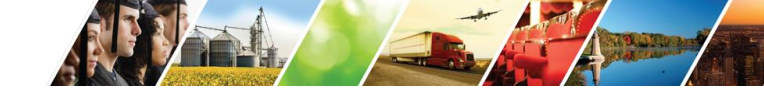

## Bulk Attendance Tool – Attendance History

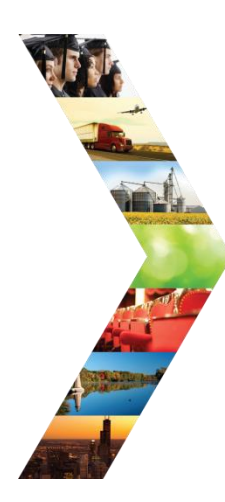

ILLINOIS

| Customer<br>Name    | Activity         | Status                   | • Check In | • Lunch Start | Lunch End | Check Out | Absent | Make-up<br>Session | History |
|---------------------|------------------|--------------------------|------------|---------------|-----------|-----------|--------|--------------------|---------|
| Tiger Woods         | First<br>Aid/CPR | Started/Open             |            |               |           |           |        |                    | History |
| January<br>February | First<br>Aid/CPR | Successful<br>Completion |            |               |           |           |        |                    | History |
| howing 1 to 2       | of 2 entries     |                          |            |               |           |           |        | Previous           | 1 Nex   |

#### SERVICE ATTENDANCE HISTORY FOR CUSTOMER: TIGER

| Week \$             | Total hours/week | Verified                                |
|---------------------|------------------|-----------------------------------------|
| 6/19/2022-6/25/2022 | 10               | Christine Flynn - 8/11/2022 12:02:36 PM |
| 6/26/2022-7/2/2022  | 0                | □ Not Verified                          |
| 7/3/2022-7/9/2022   | 0                | □ Not Verified                          |
| 7/10/2022-7/16/2022 | 0                | □ Not Verified                          |
| 7/17/2022-7/23/2022 | 0                | Not Verified                            |

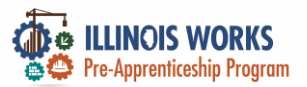

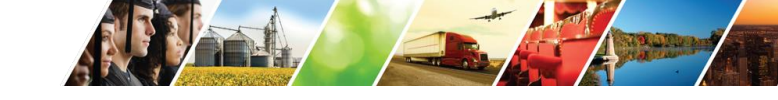

## Bulk Attendance Tool – Attendance History

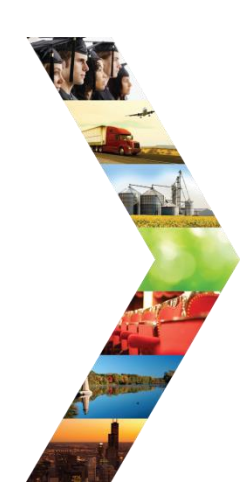

ILLINOIS

| Day                    | Check In | Lunch Start | Lunch End          | Check Out | Absent  | Make-up Session | Updated                                    |
|------------------------|----------|-------------|--------------------|-----------|---------|-----------------|--------------------------------------------|
| Sunday<br>6/19/2022    |          |             |                    |           |         |                 | n/a                                        |
| Monday<br>6/20/2022    | 10:00am  |             |                    | 2 3:00pm  |         |                 | Christine Flynn -<br>8/11/2022 12:02:36 PM |
| Tuesday<br>6/21/2022   |          |             |                    |           |         |                 | n/a                                        |
| Wednesday<br>6/22/2022 | 10:00am  |             |                    | 2 3:00pm  |         |                 | Christine Flynn -<br>8/11/2022 12:02:36 PM |
| Thursday<br>6/23/2022  |          |             |                    |           |         |                 | n/a                                        |
| Friday<br>6/24/2022    |          |             |                    |           |         |                 | Christine Flynn -<br>8/11/2022 12:00:56 PM |
| Saturday<br>6/25/2022  |          |             |                    |           |         |                 | n/a                                        |
| equired Weekly Ho      | Durs     | A           | ctual Weekly Hours | 10        | Attenda | ance %          |                                            |

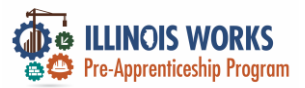

ILI

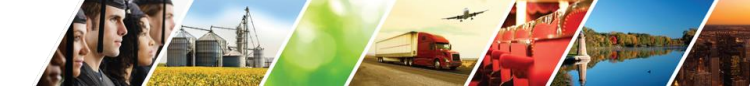

#### **Performance-Based Participant Appeal Statuses**

| ADD STATUS               |                                                 |      |
|--------------------------|-------------------------------------------------|------|
| Completion Status *      | Select Status 🗸                                 |      |
|                          | Select Status<br>Complete                       |      |
| P                        | Complete & In Transition                        |      |
|                          | Post Program Active Tracking                    | Save |
| rofile: Jane Dooerr      | Long Term Tracking<br>Administrative Withdrawal |      |
|                          | Complete on Appeal                              |      |
| mail testingjane23@test. | In mansition on Appeal                          |      |

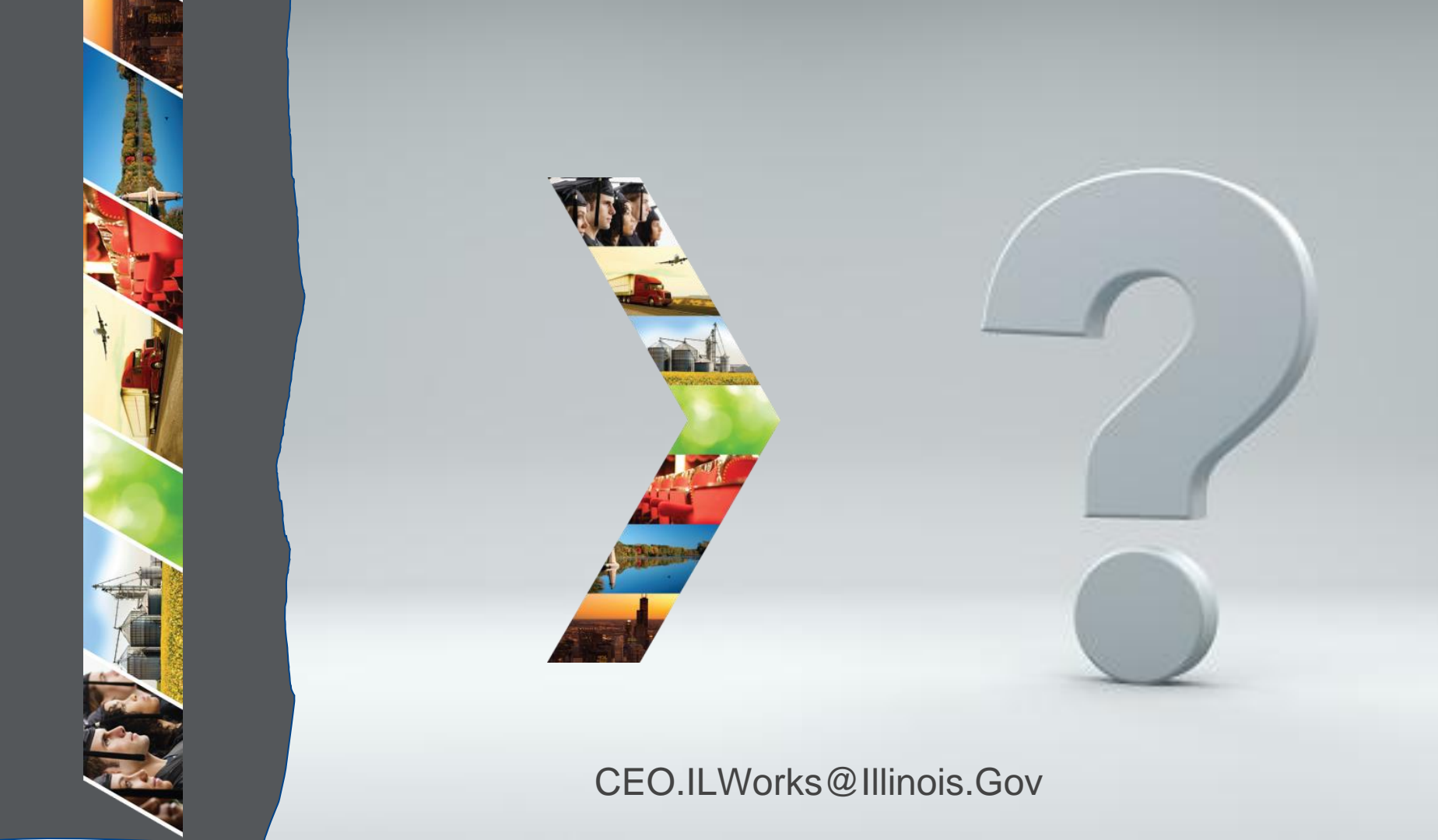

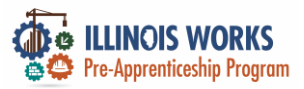

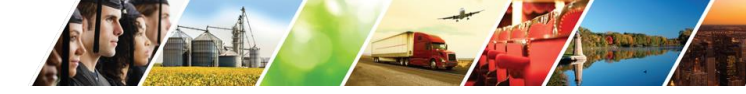

#### Demonstration

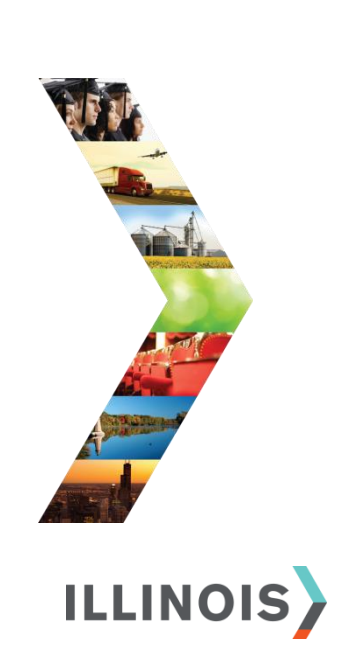

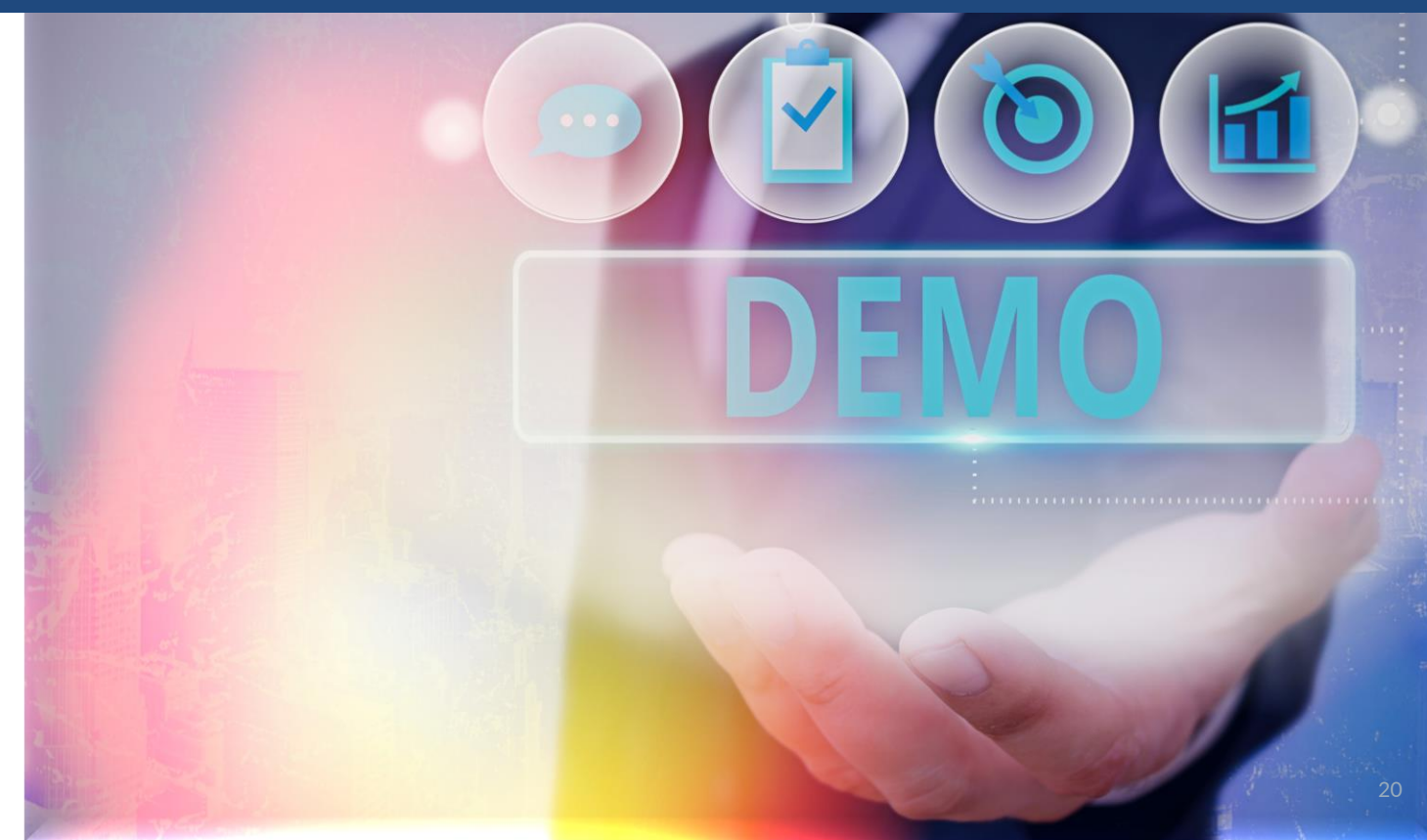

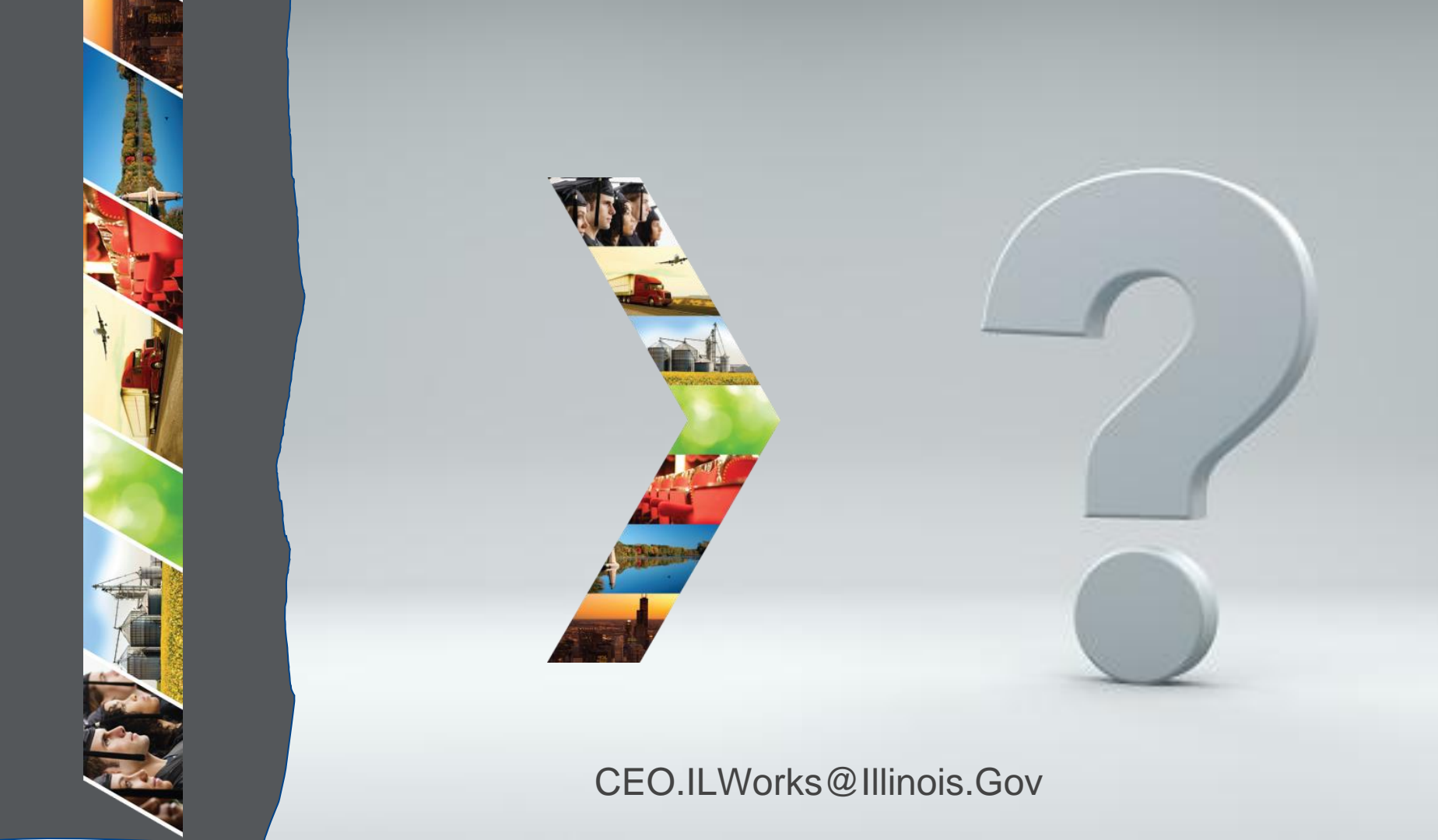

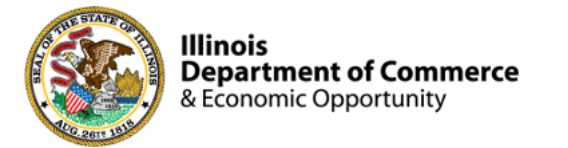

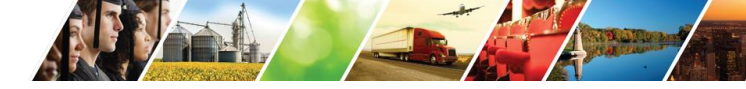

#### Program Engagement ~ Mentimeter

|            | Access the web<br>Enter: 3894 158 | osite: www<br>53     | w.menti.con | N    |
|------------|-----------------------------------|----------------------|-------------|------|
|            | Enter code to vote                |                      |             | Vote |
| Mentimeter | Features                          | Solutions Pricing    | Blog        |      |
|            | Mentimeter makes remot            | e & hybrid work easy | Learn more  |      |
|            |                                   |                      |             |      |

#### Illinois Works ~ Check-In

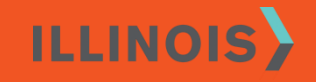

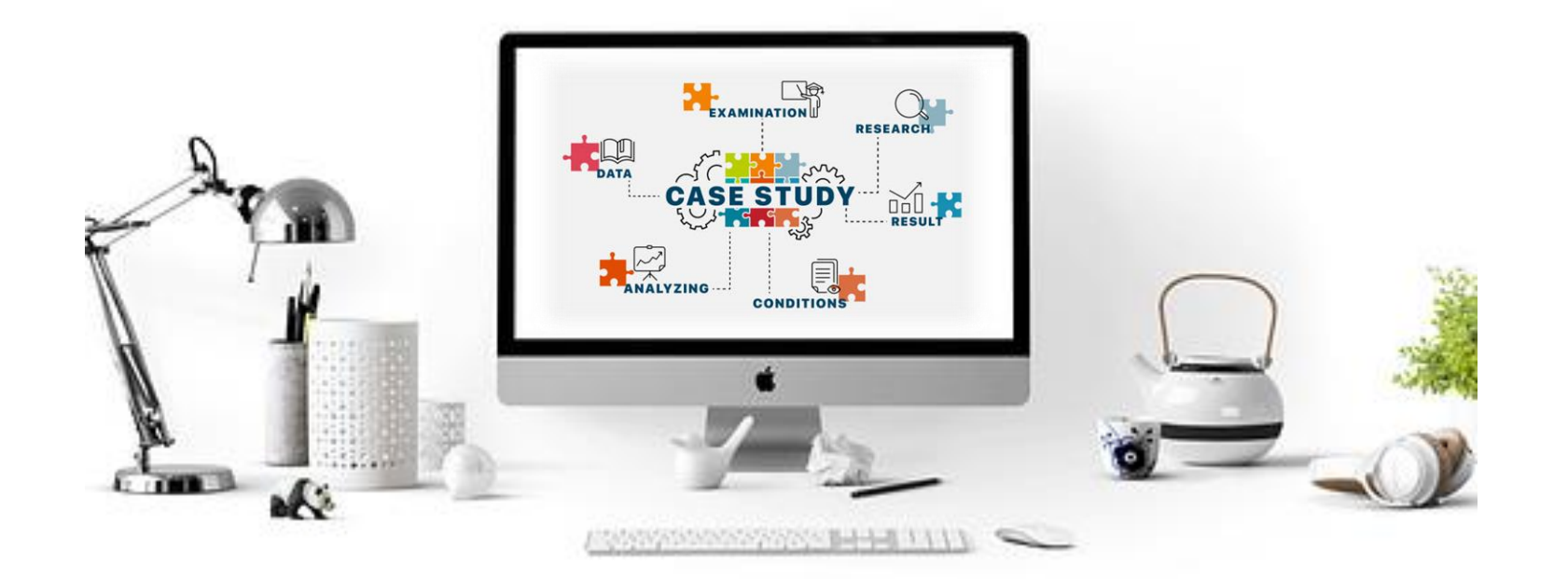

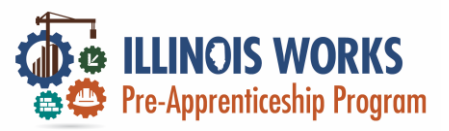

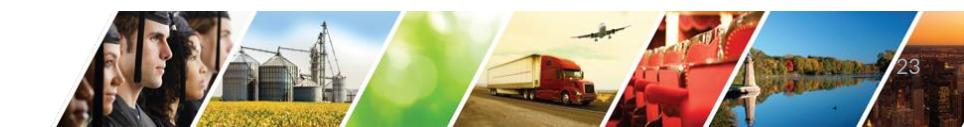

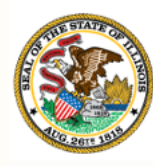

Illinois Department of Commerce & Economic Opportunity

# Module 4: IWRS Updated Tools and Features

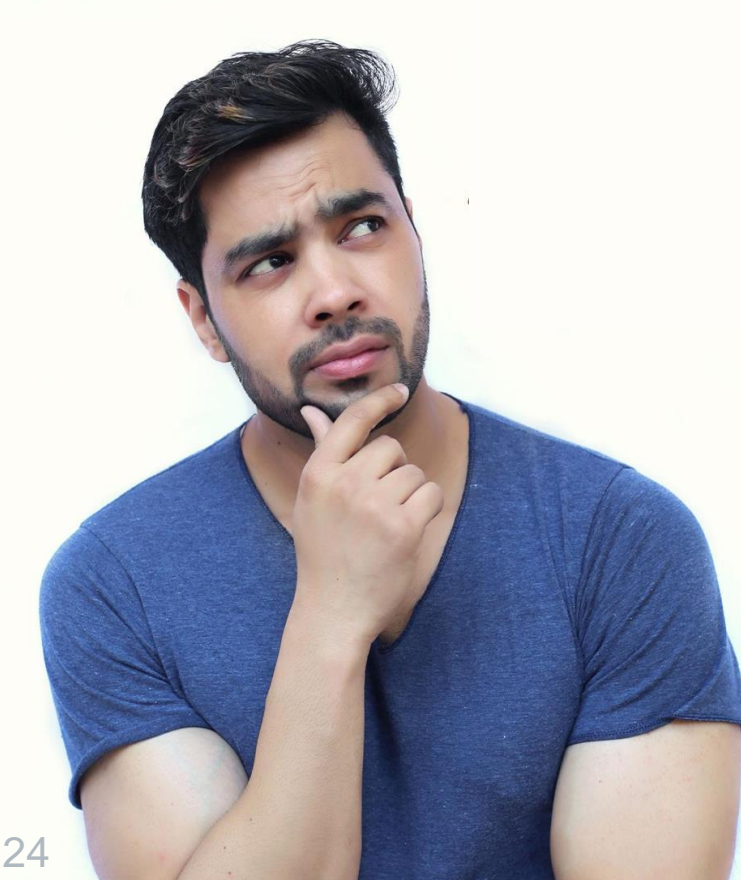

By the end of this section, you will be able to:

- Navigate key Program Administrator tools including the User Management tool and tabs on the Provider Info page.
- Track partner engagement through the Partner Engagement & Management tab.
- Articulate when to update a participant status to enrolled, complete, or complete and in transition.

ILLINOIS

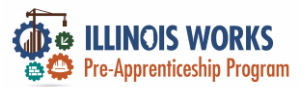

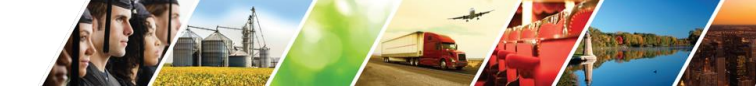

#### **IWRS – User Management**

| A AZ                  | Name                        |                    | Related In | structions          |                |
|-----------------------|-----------------------------|--------------------|------------|---------------------|----------------|
|                       | Search                      |                    | User Mana  | gement Instructions |                |
|                       | Q Search Add Partner to Gro | up                 |            |                     |                |
| A CONTRACTOR          | Hide Filters                |                    |            |                     |                |
| and the second second | Group Role                  |                    |            |                     |                |
|                       | Select \$ Select \$         |                    |            |                     |                |
|                       | Show 10 + entries           |                    |            |                     |                |
|                       | Last Name A First Name      | Username GroupProc | essing     | Role   LWIA   Add/F | Remove Partner |

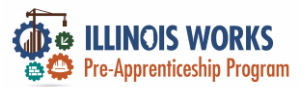

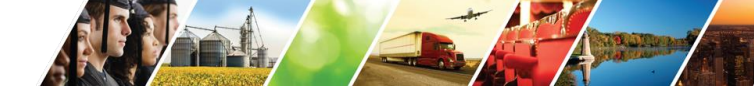

#### IWRS – User Management – Add Partner

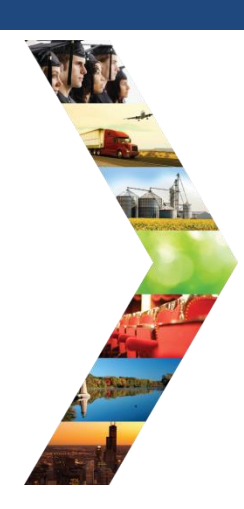

ILLINOIS

|                             |                      |                              |                | Y    |
|-----------------------------|----------------------|------------------------------|----------------|------|
| lame                        |                      | Related Instructions         |                |      |
| Search                      |                      | User Management Instructions |                | C    |
| Q Search Add Partner to Gro | bup                  |                              |                | 4    |
| ide Filters                 |                      | ADD PARTNER                  |                | 1251 |
| iroup Role                  |                      | First Name *                 | Last Name *    |      |
| Select \$                   |                      | Birth Date *                 | Phope Number * |      |
| how 10 💠 entries            |                      |                              |                |      |
| aet Name A First Name       | Username   GroupProp | essing I Iwn R.              | ZIP Code *     |      |
| Last Hame Flist Hame        |                      |                              |                |      |

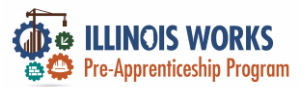

**IWRS – User Management – Delete Partner** 

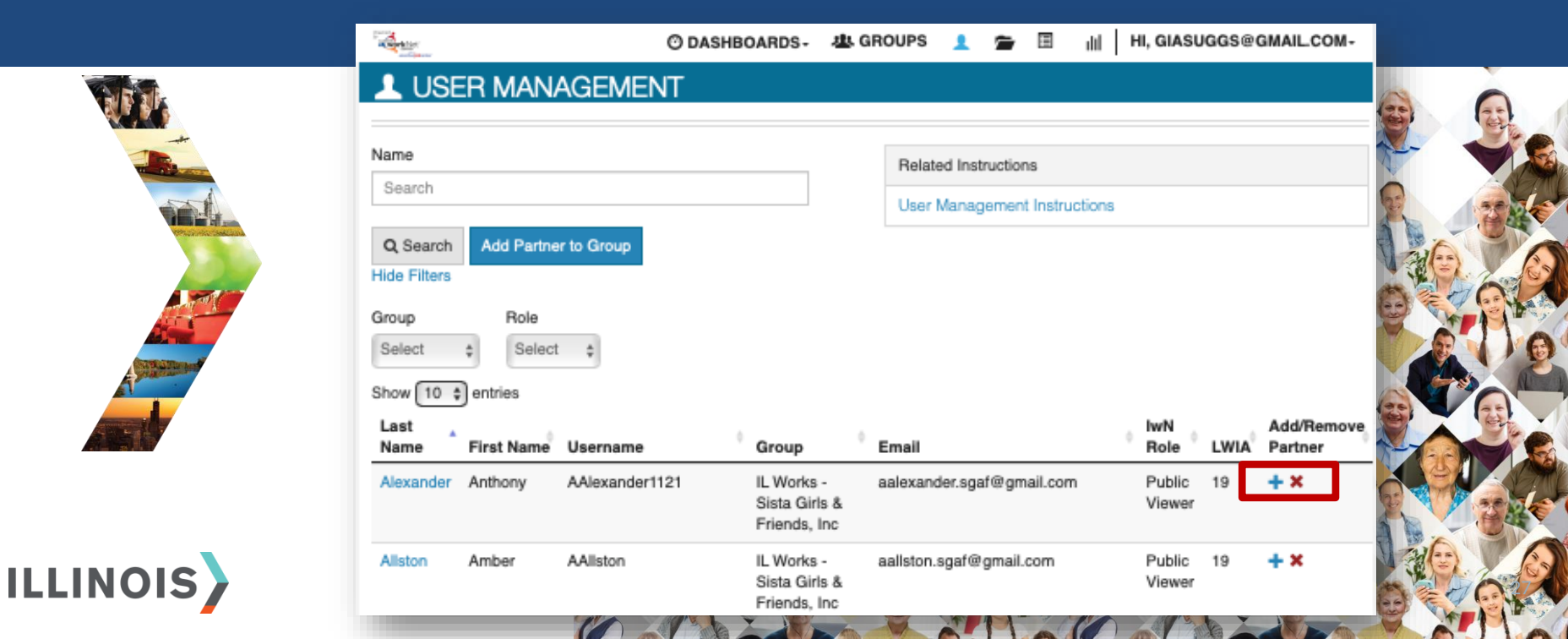

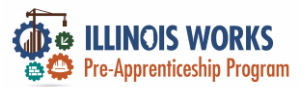

Ш

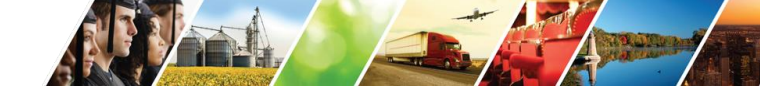

#### **IWRS - Provider Information**

|                       |                       | <i>к</i>               |                 |                  |            |              |        | I               |               |
|-----------------------|-----------------------|------------------------|-----------------|------------------|------------|--------------|--------|-----------------|---------------|
| -+-                   | L ILLINOIS            | WORKS REI              | PORTING         | <b>SYSTEM</b>    |            |              |        |                 |               |
|                       | Participant Recruitme | nt & Engagement        | Partner Engagen | nent & Managemen | t Work Pla | n & Report   |        |                 |               |
|                       | Name                  |                        |                 |                  |            |              |        |                 |               |
| A STORE               | Intermediary/Provider | Select                 |                 |                  | \$         |              |        |                 |               |
|                       | Customer Status       | Select                 |                 |                  | \$         |              |        |                 |               |
|                       | Search Export St      | udent Support Needs Re | port            |                  |            |              |        |                 | Add Participa |
| -29-4 <sup>00</sup> - | Show 10 😌 entries     |                        |                 |                  |            |              |        |                 |               |
|                       | Customer Status       | 🔶 Last N               | ame             | First Name       | ∳ Pro      | ovider       | \$     | Assessment Date |               |
| _                     | Inquiry               | Abdelfa                | attah           | Mohamed          | Re         | building Exc | change |                 |               |

1

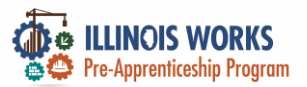

Ц

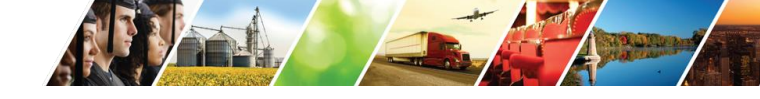

#### **IWRS - Provider Information**

|                                                                                                    | All and a second |                                   | Ø DASHBOARDS→     | 些 GROUPS | 1 | - | ılıl    | HI, GIASUGGS@GMAIL.COM- |
|----------------------------------------------------------------------------------------------------|------------------|-----------------------------------|-------------------|----------|---|---|---------|-------------------------|
| N. N.                                                                                                    |                  | OVIDER INFO                       |                   |          |   |   |         |                         |
|                                                                                                    | Appointm         | ents File Uploads Grantee Details | Training Programs |          |   |   |         |                         |
|                                                                                                    | Project          | Select a Project                  | • •               | \$       |   |   |         |                         |
| NY NY NY NY NY NY NY NY                                                                                                    | Provider         | Select a Provider                 |                   | \$       |   |   |         |                         |
|                                                                                                    | Filter           |                                   |                   |          |   |   |         |                         |
| STREET, STREET, STREET | Appointme        | ents                              |                   |          |   |   |         |                         |
|                                                                                                    | Name/Lo          | cation                            |                   | Notes    |   |   | Details |                         |
|                                                                                                    |                  |                                   |                   |          |   |   |         |                         |
|                                                                                                    | © 2023 - Illin   | ois workNet® - V: 105.4           |                   |          |   |   |         |                         |
|                                                                                                    |                  |                                   | AR                | 10 C     |   |   | ale .   | MEN 30                  |

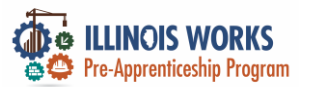

#### **IWRS - Provider Information - File Uploads**

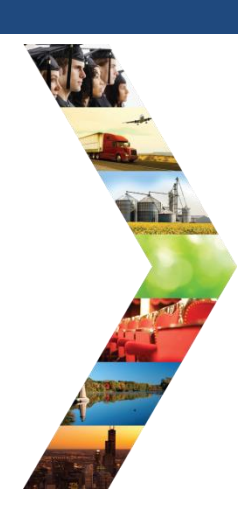

ILLINOIS

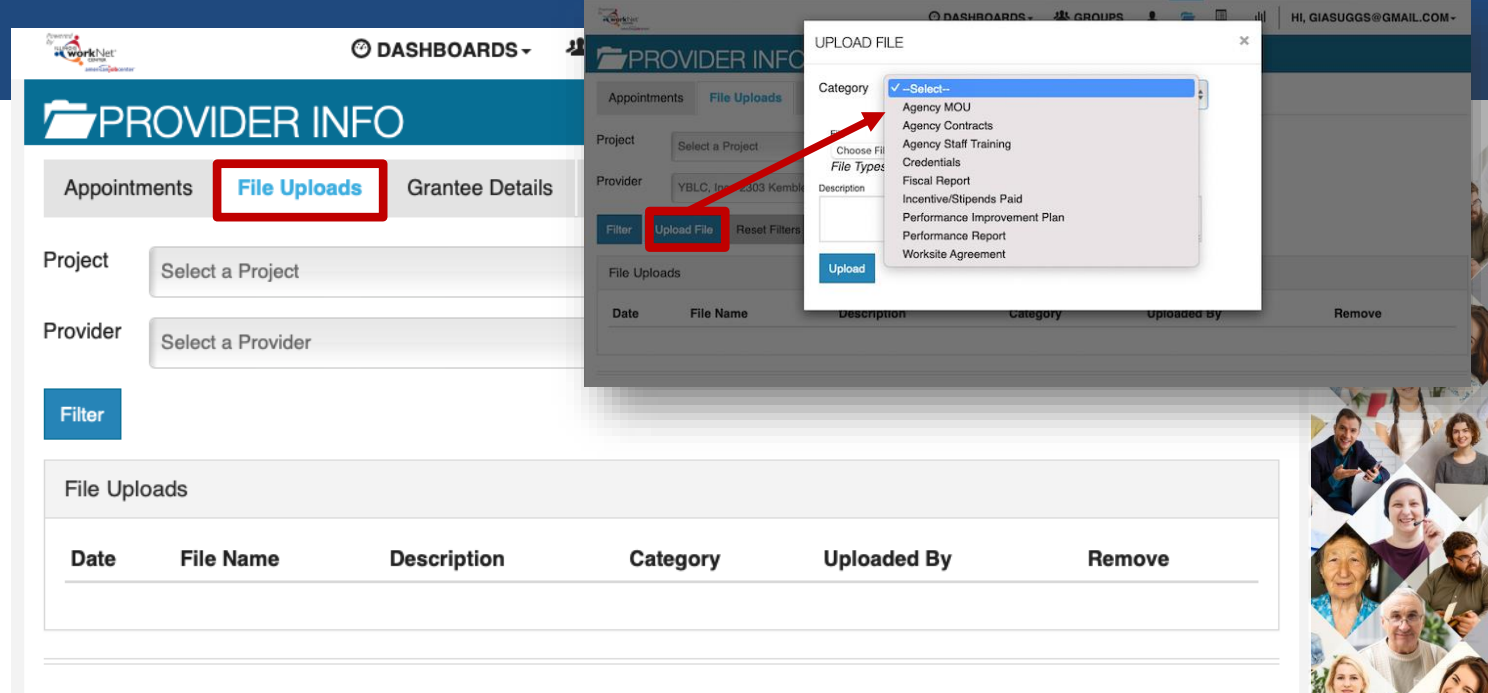

© 2023 - Illinois workNet® - V: 105.4

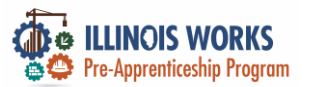

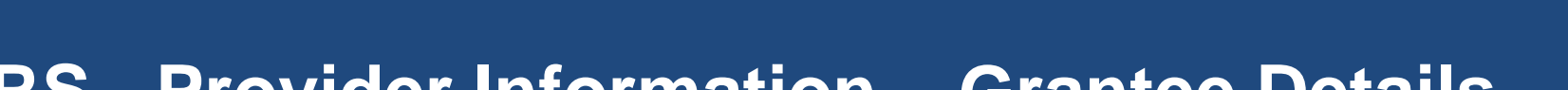

#### **IWRS - Provider Information – Grantee Details**

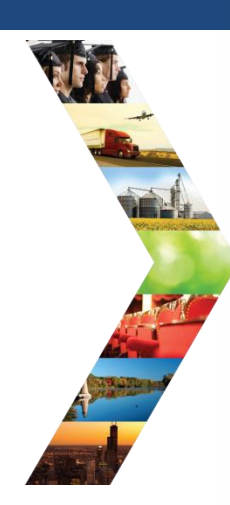

ILLINOIS

| ASSOCIATED GRANTS                                                                                                    | Ado              | d Grant                                                             |                            |                                                        |                                  |                              |                               |                       |                     |          |                    |
|----------------------------------------------------------------------------------------------------|------------------|---------------------------------------------------------------------|----------------------------|--------------------------------------------------------|----------------------------------|------------------------------|-------------------------------|-----------------------|---------------------|----------|--------------------|
| Number                                                                                                    | WORKSI           | ITES                                                                |                            |                                                        |                                  |                              | Ec                            | dit Works             | ite Placeme         | nt Infor | mation             |
| NO Grants Have been Added                                                                                                    | Show 10 🗙        | entries                                                             |                            |                                                        |                                  |                              |                               | Search:               |                     |          |                    |
| towing 0 to 0 of 0 entries                                                                                                    | Employer         | Worksite                                                            | Job Title                  | Job Type                                               | Wages                            | Total<br>Openings            | Full Time<br>Positions Filled | Part<br>Posit         | Time<br>ions Filled | ♦ La     | ength <sup>©</sup> |
| STAFF COMPLETING REQUIRED TRAINING                                                                                                    | ABC<br>Practicum | ABC<br>Practicum                                                    | Construction<br>Carpenters | Permanent<br>Employment                                | \$11.00                          | 10                           | 0                             | 0                     |                     | 2        | weeks              |
| NOTE: IT IS RECOMMENDED TO UPLOAD CERTIFICATES OF COMPLETION TO THE "FILE UPLOADS" TAB FOR THE AGENCY.                                                                                                    | XYZ<br>Provider  | XYZ<br>Provider                                                     | Computer<br>Programmer     | Permanent<br>Employment                                | \$25.00                          | 25                           | 0                             | 0                     |                     | 2:<br>w  | 5<br>eeks          |
| First Name         Middle Name         Last Name         Completed Date         Skill Name         Training Cc           No Staff Have Been Added         No Staff Have Been Added< | Showing 1 to 2   | 2 of 2 entries                                                      |                            |                                                        |                                  |                              |                               | P                     | revious             | 1        | Next               |
| Showing 0 to 0 of 0 entries                                                                                                    | SERVICE          | ES                                                                  |                            |                                                        |                                  |                              |                               |                       | Add New Ti          | raining  | Service            |
| TRAINING PROGRAMS                                                                                                    | Show 10 🗸        | entries                                                             |                            |                                                        |                                  |                              | E                             | dit Servie<br>Search: | æs to Use o         | n Caree  | r Plans            |
| Program Name   Provider Name  Length of Training  Type  Location  Credentials  Credentials                                                                                                    | Category         | Name                                                                | Descrit                    | ption                                                  |                                  |                              |                               | ¢                     | Active<br>Status    | ¢        | delete             |
| No data available in table                                                                                                    | N/A              | Alumni Netwo                                                        | rking Alumni               | i Networking Service                                   |                                  |                              |                               |                       | Yes                 | Edit     | ×                  |
| Showing 0 to 0 of 0 entries                                                                                                    | N/A              | Apprenticeship<br>Application Fe                                    | ) Provide j<br>e apprenti  | participants with assista<br>iceship program, includii | nce in paying fing application f | ees related to join<br>fees. | ing a DOL-registered          |                       | Yes                 | Edit     | ×                  |
|                                                                                                    | N/A              | Assistance with<br>completing an<br>apprenticeship<br>program appli | n Provide                  | assistance with comple                                 | ing a register                   | apprenticeship in            | the construction indust       | ry.                   | Yes                 | Edit     | ×                  |
| Name  A Type of Training Delivered  Credentials With Organization Since  Or                                                                                                    | N/A              | Broadband Fee                                                       | 25 Provide                 | participants with assist                               | ince in paying                   | for Broadband fe             | es not covered by existi      | ng                    | Yes                 | Edit     | ×                  |
| Mary Jane Construction Skills Training certificate and certification 2/1/2022 AB                                                                                                    |                  |                                                                     | program                    | ns.                                                    |                                  |                              |                               |                       |                     |          |                    |
| Test Instructor Safety Training Certification Th                                                                                                    | N/A              | Career Informa                                                      | ition Provide              | career information for th                              | ose who are c                    | urrently in the pro          | ogram.                        |                       | Yes                 | Edit     | ×                  |

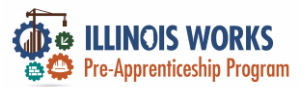

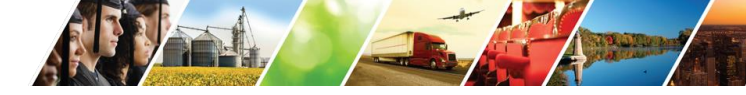

### **IWRS - Provider Information – Training Program**

|                       | Anneinter  |            |                   | ta a Dataila       | Desision Deserve |                    |        |          |         |              |                   |
|-----------------------|------------|------------|-------------------|--------------------|------------------|--------------------|--------|----------|---------|--------------|-------------------|
| and here              | Appointme  | ents File  | Opioads Gran      | tee Details        | Iraining Progra  | ms                 |        |          |         |              |                   |
| Section 2. Section 2. | Project    | IL Works   |                   |                    |                  | \$                 |        |          |         |              |                   |
|                       | Provider   | YBLC, Inc  | - 2303 Kemble Ave | . North Chicago II | 60064            | *                  |        |          |         |              |                   |
|                       |            |            |                   |                    |                  |                    |        |          |         |              |                   |
| Contraction of        | Filter A   | dd Program | Reset Filters     |                    |                  |                    |        |          |         |              |                   |
|                       | Training F | Programs   |                   |                    |                  |                    |        |          |         |              |                   |
|                       | Progr      | am Name    | Length Of Progr   | am Approv          | al Status Pr     | ojected Participar | nts Ac | tual Enr | ollment | Contact Name | Options <b>()</b> |
|                       |            |            |                   |                    |                  |                    |        |          |         |              |                   |
|                       |            |            |                   |                    |                  |                    |        |          |         |              |                   |
|                       |            |            |                   |                    |                  |                    |        |          |         |              |                   |

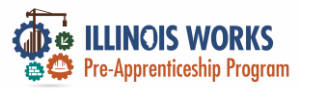

IL

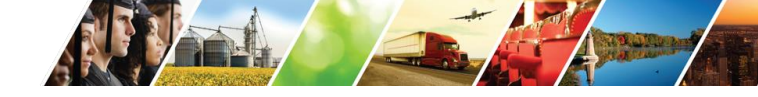

#### **IWRS - Main Page Overview**

| 🚱 LINGS WORRS 🤹 🚔 🗐 🔢 HI, GIASUGGS@GMAIL.COM-                                                   |
|-------------------------------------------------------------------------------------------------|
| LLINOIS WORKS REPORTING SYSTEM                                                                  |
| Participant Recruitment & Engagement & Partner Engagement & Management Work Plan & Report       |
| Partner Engagement Contact Notes                                                                |
| Name *                                                                                          |
| Intermediary/Provider \$                                                                        |
| Search Add Partner                                                                              |
| Show 10 🛊 entries                                                                               |
| Partner Name   Provider   Type  Number of Employees  Registered Apprenticeship Sponsor  Address |
| 5th Ward - Leslie Tools Up Government 5-9 No 2325 E                                             |

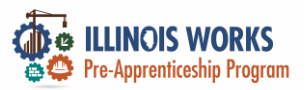

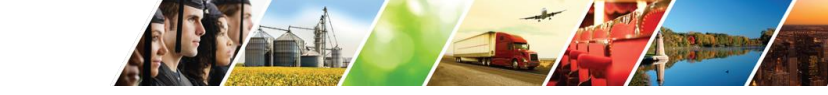

#### Participant Statuses - Enrollment and Administrative Withdrawal

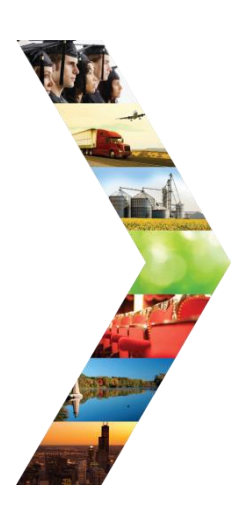

Participant should *not* be marked as **Enrolled** until they appear for their first day of instruction.

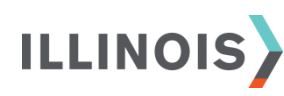

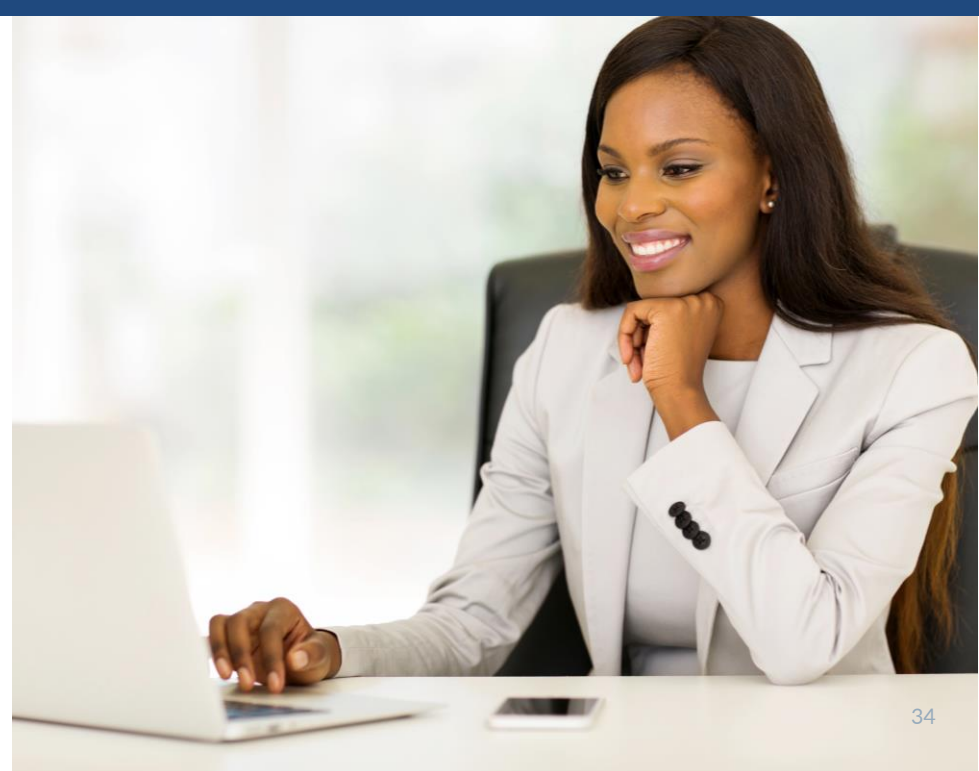

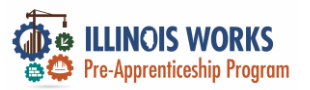

# Participant Statuses – Complete or Complete & In Transition

- 80% of higher attendance for each training module
- 70% or higher score on each postassessment
- Earned credentials for NCCER/NABTU/ICCB, First Aid & CPR, and OSHA-10 are entered on the corresponding training service
- NCCER/NABTU/ICCB, First Aid & CPR, and OSHA-10 certificates are uploaded to the participant profile
- All training services are marked Successfully Complete

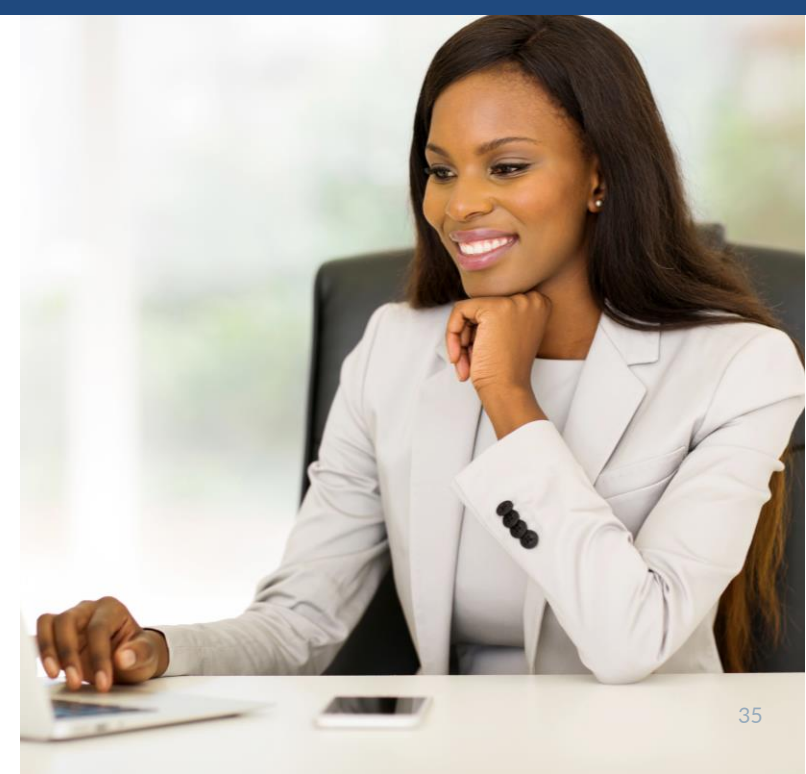

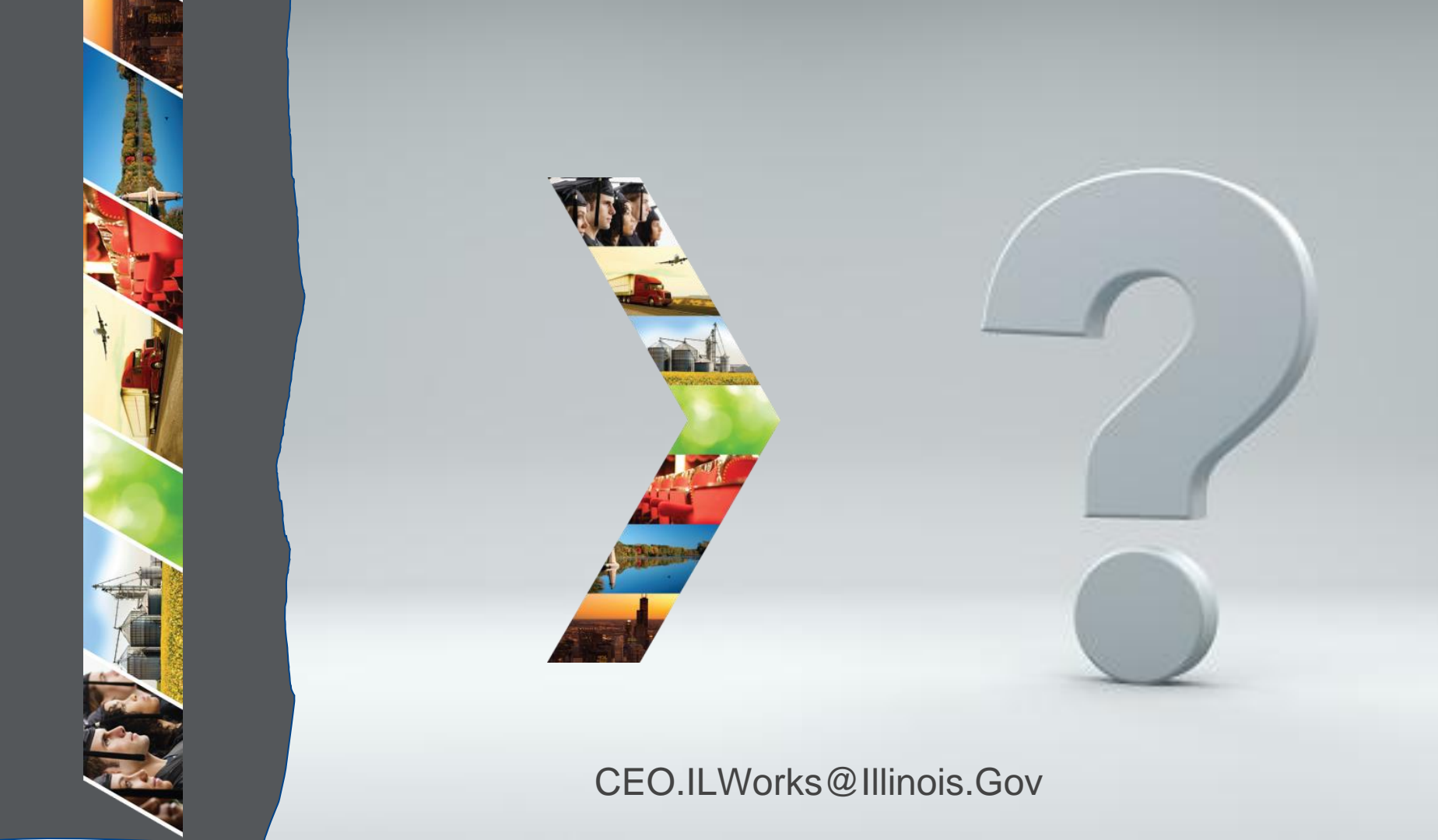

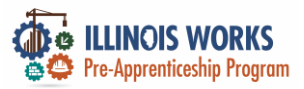

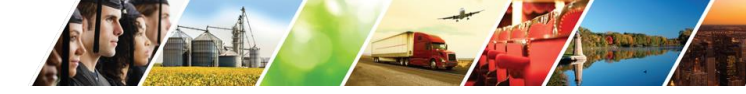

#### Demonstration

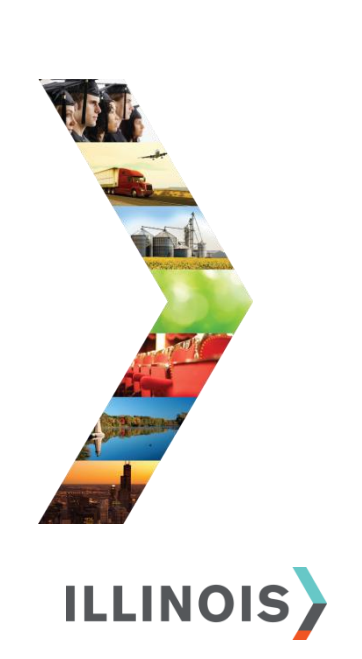

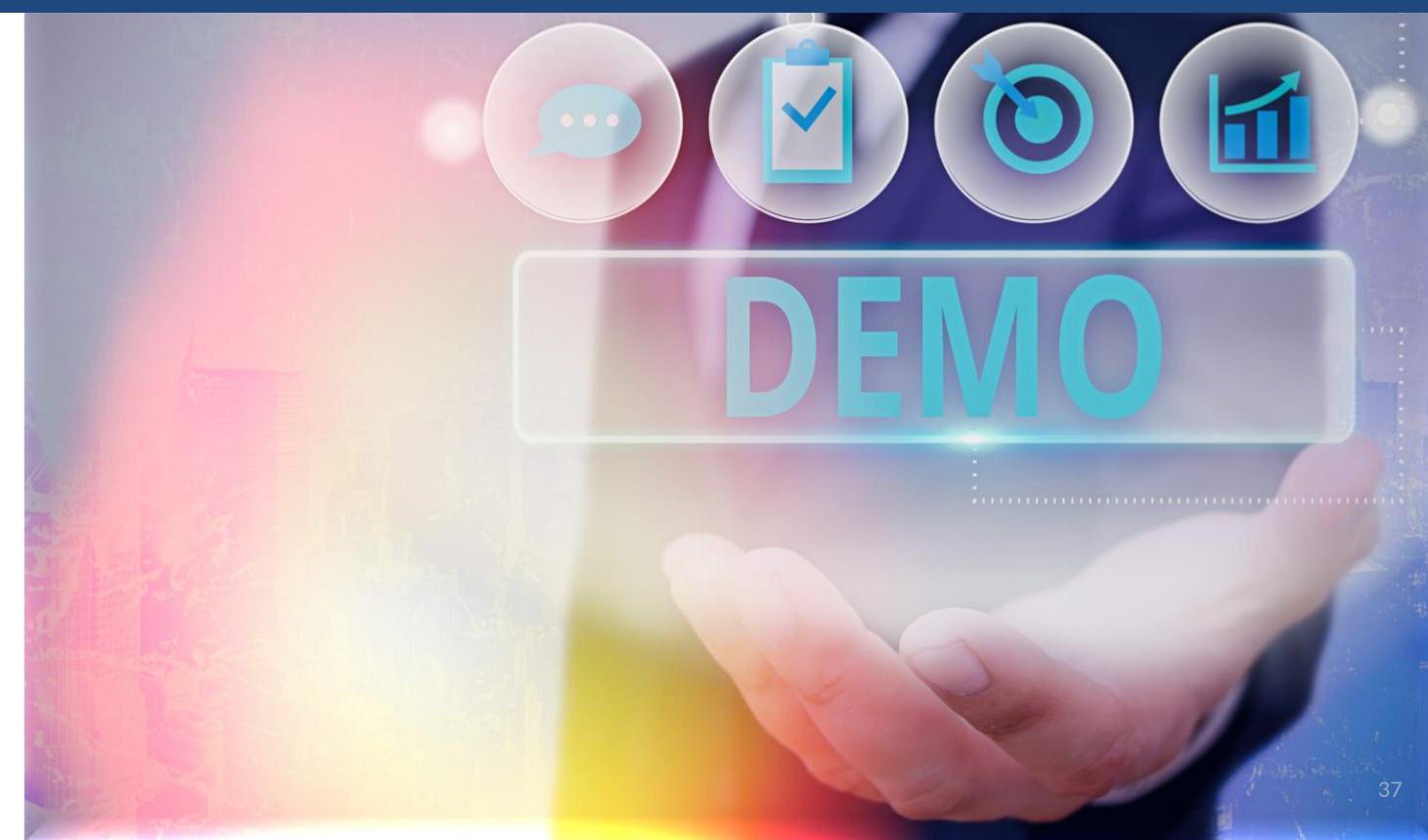

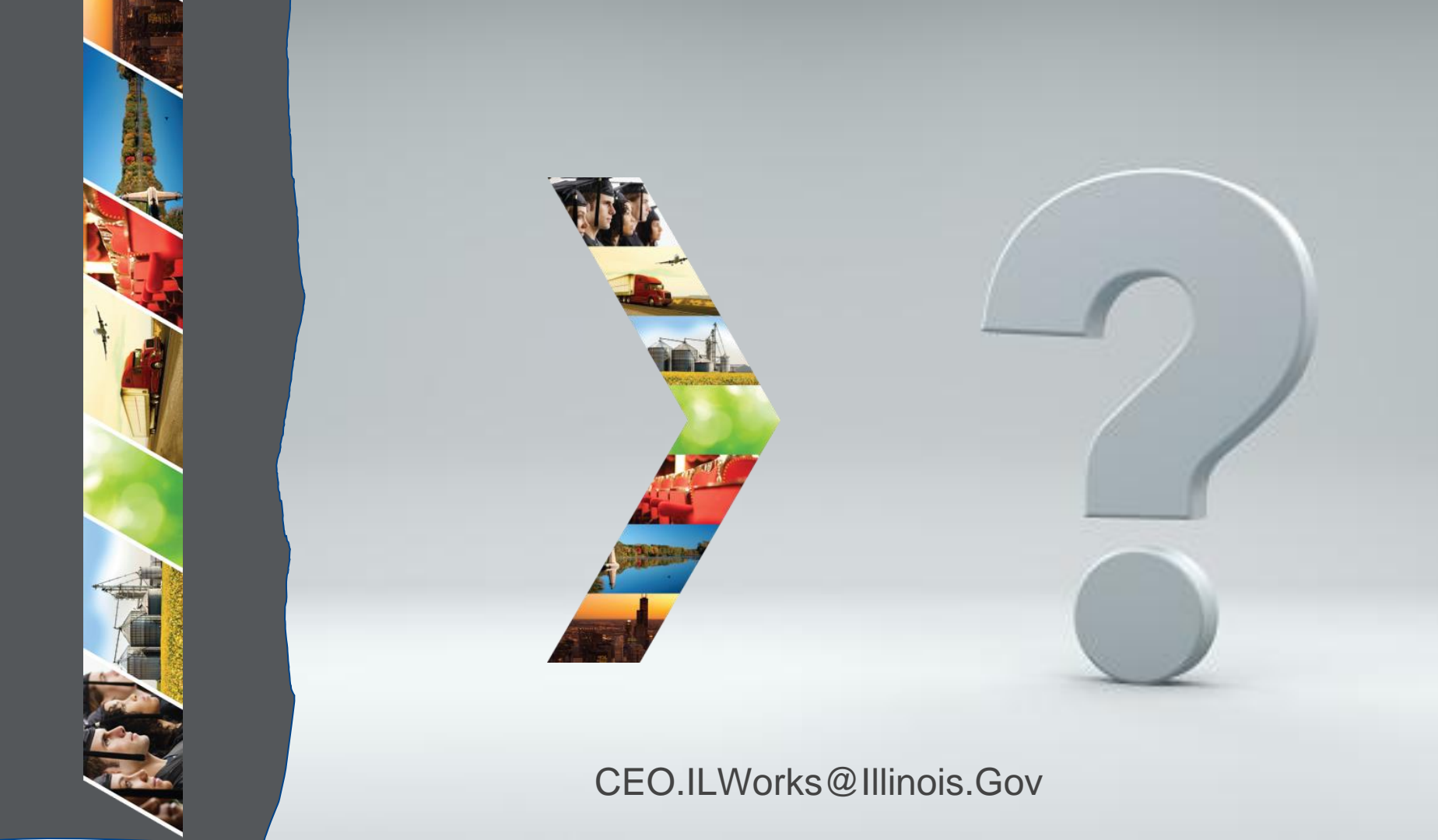

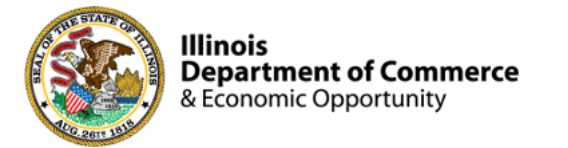

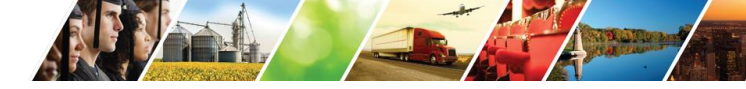

#### Program Engagement ~ Mentimeter

|            | Access the website: www.menti.com<br>Enter: 3894 1553 |               |               |         |            |      |  |  |  |  |  |  |
|------------|-------------------------------------------------------|---------------|---------------|---------|------------|------|--|--|--|--|--|--|
|            | Enter code to vote                                    |               |               |         |            | Vote |  |  |  |  |  |  |
| Mentimeter | Fe                                                    | eatures Solo  | utions Prici  | ng Blog |            |      |  |  |  |  |  |  |
|            | Mentimeter make                                       | es remote & ł | nybrid work e | easy    | Learn more |      |  |  |  |  |  |  |
|            |                                                       |               |               |         |            |      |  |  |  |  |  |  |

#### Illinois Works ~ Check-In

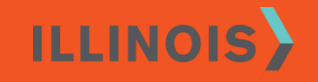

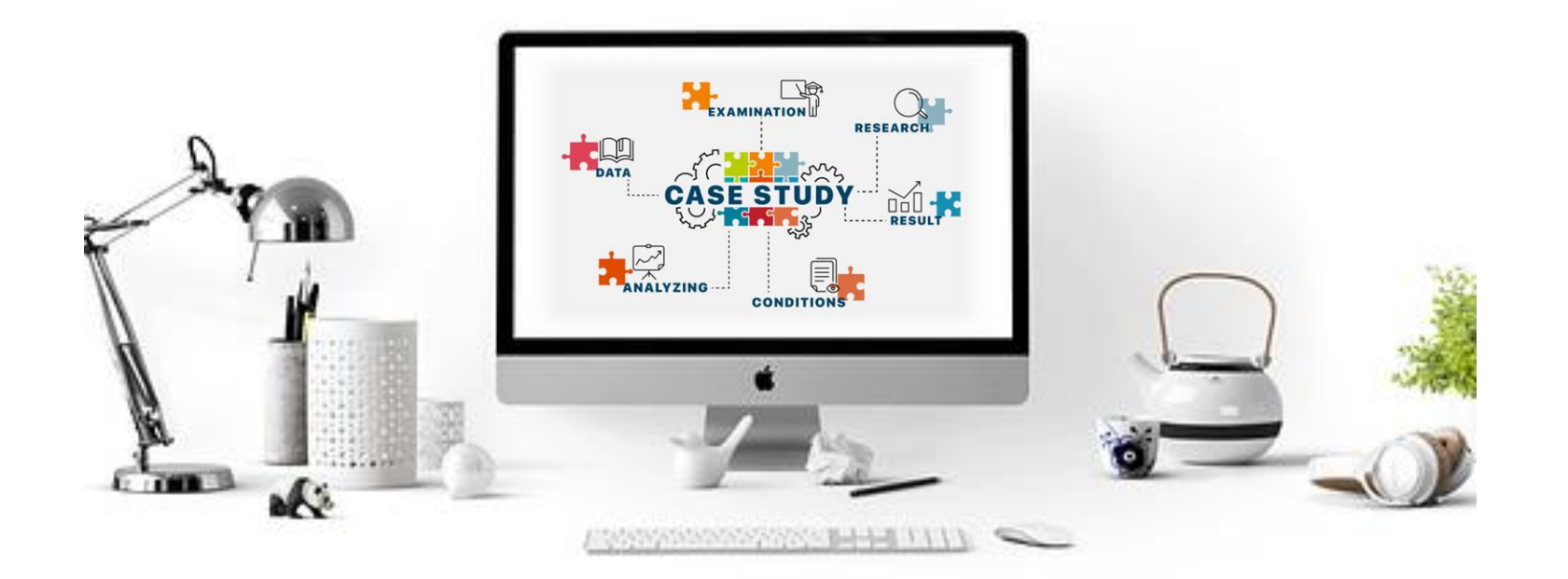

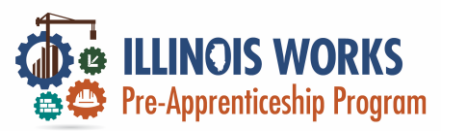

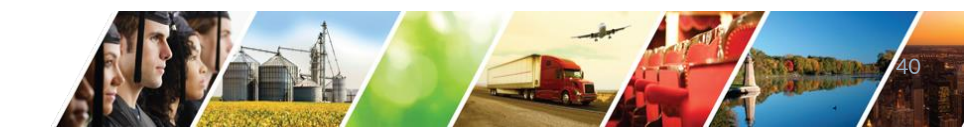

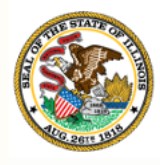

Illinois

#### Module 5: IWRS Reports **Department of Commerce** & Economic Opportunity

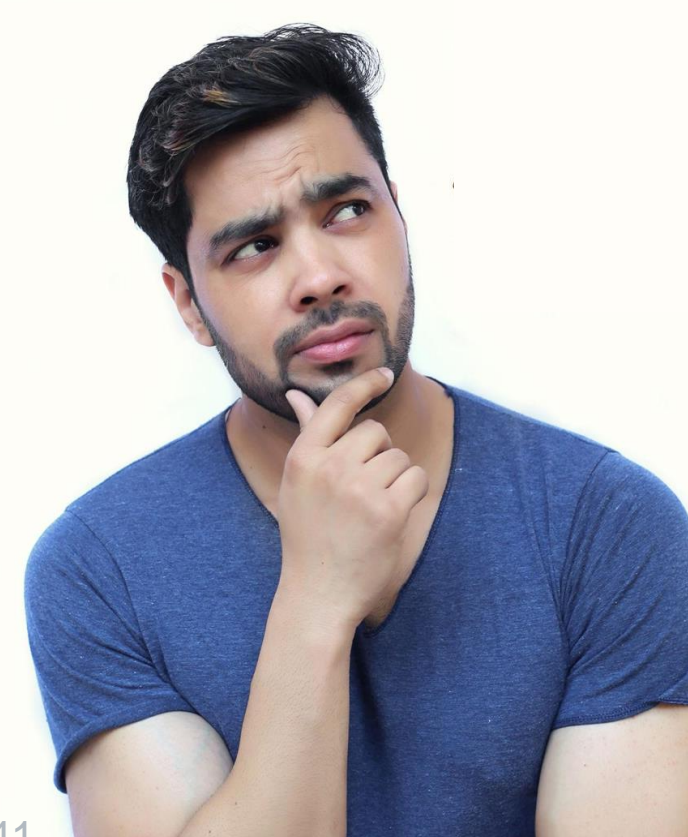

By the end of this section, you will be able to:

- Identify participant red flags and academic information through the **Student Support Services Needs Report** and Attendance and Post-Assessment Scores Report.
- Describe how the Work Plan & Report can help guide program performance.
- Utilize the Export report for compliance verification and participant information. ILLINO

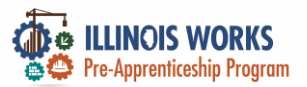

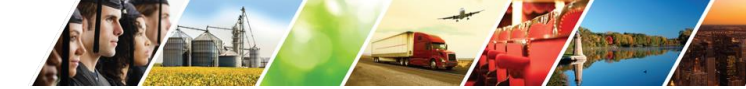

### **IWRS – Reporting Tools**

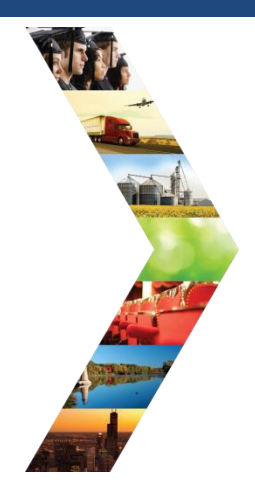

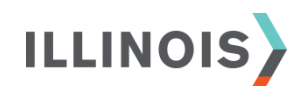

Student Support Services Needs Report

> Attendance and Post-Assessment Scores

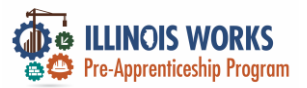

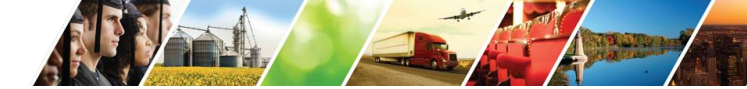

#### Reporting Tools - Student Support Services Needs Report

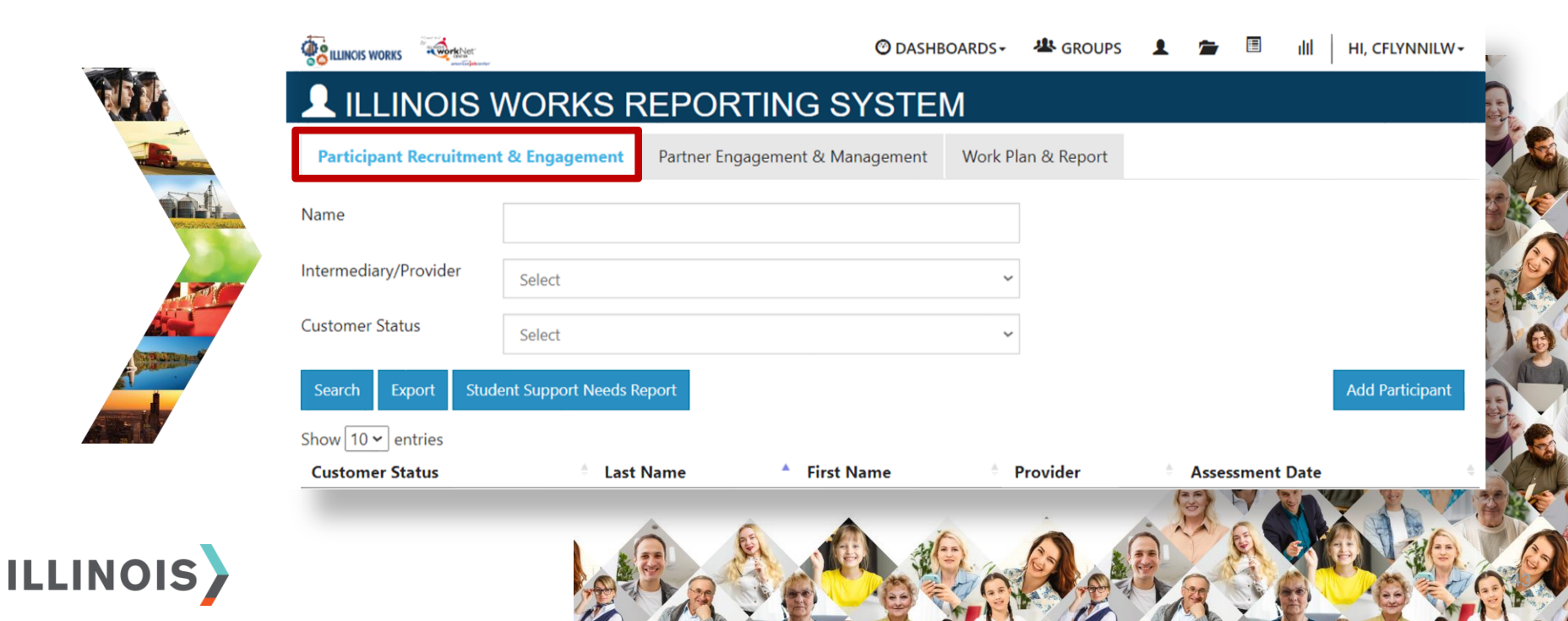

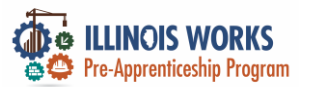

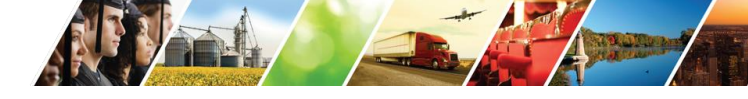

Purpose: The Grantee Information Report provides an overview of the project and actual number of participants, sectors, grant amounts,

#### **IWRS – Reporting Tools – Student Support Services**

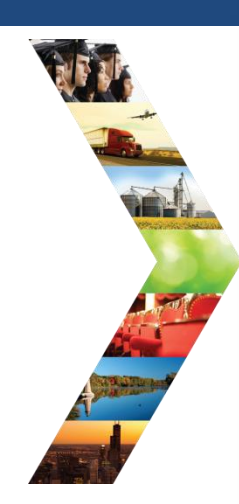

|                                                                                                    |                     | ISETS: All Participants Who Received Benefits Summary (4333) |
|----------------------------------------------------------------------------------------------------|---------------------|--------------------------------------------------------------|
| A CONTRACT OF A CONTRACT OF A | O DASHBOA           |                                                              |
| III REPORTS                                                                                                    |                     | ISETS: Employment Report                                     |
| Project/Category                                                                                                    |                     | ISETS: Supportive Services Summary                           |
| Select                                                                                                    |                     |                                                              |
| SPECIAL PROJECT REPOR                                                                                                    | RTS                 | ISETS: Earntare Heterral and Attendance (2606) Summary       |
| DHS youth PPR Report                                                                                                    |                     | ISETS: Earnfare Administrative Expenses Certification        |
| Primary User: DHS Youth Grantees                                                                                                    | and IDHS.           | Student Support Service Report                               |
| Purpose: The Periodic Performance Report provides p<br>Youth.                                                                                                    |                     | Attendance and Prot.Assessment Source                        |
| Run the DHS Youth PPR report to:                                                                                                    |                     | Akendance and Post-Assessment doored                         |
| <ul> <li>View a table view of the number of customers wh</li> <li>View a table view of the number of customers wh</li> </ul>                                                                                                    |                     | Grantee Information Primary User: Commerce.                  |
| <ul> <li>Access a list of customers who</li> </ul>                                                                                                    | meet the perioritik |                                                              |

and most recent status update notes.

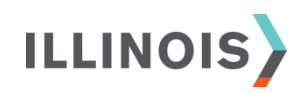

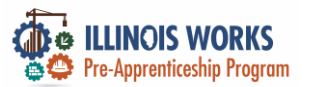

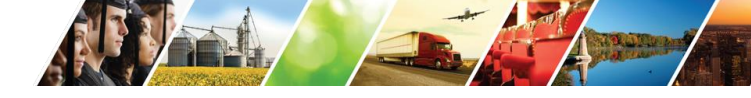

#### **IWRS – Reporting Tools – Attendance/Post Assessment**

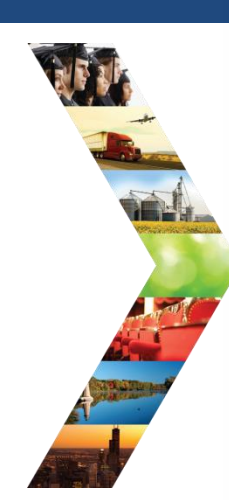

ILLINOIS

|                                                      |                                                | O DASHBOARDS-                 | SCORES                | 🗄 📲 HI, GIASUGGS             | S@GMAIL.COM+   |
|------------------------------------------------------|------------------------------------------------|-------------------------------|-----------------------|------------------------------|----------------|
| ETS: Employment Report                               | Project                                        |                               | Grantee               |                              |                |
|                                                      | IL Works                                       | \$                            | YBLC, Inc             |                              | •              |
| ETS: Supportive Services Summary                     | Filter                                         |                               |                       |                              |                |
|                                                      | Provider Last First<br>Name Name Name          | Post Assessment<br>Email Name | Service<br>Score Name | Date Required<br>Range Hours | Total<br>Hours |
| ETS: Earnfare Referral and Attendance (2606) Summary |                                                |                               |                       |                              |                |
|                                                      | © 2023 - Illinois worknet® - V: 105.4          |                               |                       | 6                            | 34/20          |
| ETS: Earnfare Administrative Expenses Certification  |                                                |                               | 0                     |                              |                |
|                                                      |                                                |                               | AR                    | 3                            |                |
| Ident Support Service Report                         |                                                | _                             | A T                   |                              |                |
|                                                      |                                                |                               | Á                     |                              |                |
|                                                      |                                                |                               | CALL P                |                              |                |
| endance and Post-Assessment Scores                   |                                                |                               |                       |                              |                |
| endance and Post-Assessment Scores                   |                                                |                               |                       | 36                           |                |
| andance and Post-Assessment Scores                   |                                                | _                             |                       |                              |                |
| antee Information                                    |                                                | -                             | 6                     |                              |                |
| antee Information<br>mary User: Commerce.            | t and actual number of narticinants sectors of | rant amounts                  |                       |                              |                |

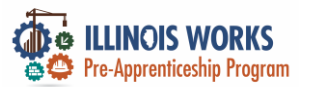

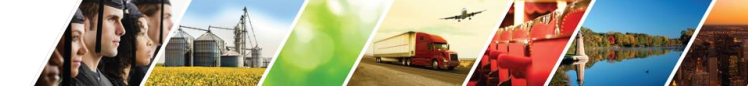

#### **IWRS - Main Page Overview - Work Plan and Report**

|           | REALINOS WORKS          |              | O DASHBOARDS -  | 基 GROUPS         | 1 🖻  | E,       | Ш   ні, | GIASUGGS@GMAIL.CO | M- |
|-----------|-------------------------|--------------|-----------------|------------------|------|----------|---------|-------------------|----|
|           | L ILLINOIS W            | ORKS RE      | PORTING S       | YSTEM            |      |          |         |                   |    |
|           | Participant Recruitment | & Engagement | Partner Engagem | ent & Management | Work | Plan & R | eport   |                   |    |
| or second | Name *                  |              |                 |                  |      |          |         |                   | 2  |
|           | Intermediary/Provider   | Select       |                 |                  | \$   |          |         |                   |    |
|           | Search                  |              |                 |                  |      |          |         |                   |    |
|           | Plan                    |              |                 |                  |      |          |         |                   |    |
|           |                         | 1            |                 |                  |      | 1        |         |                   |    |
| ILLINUIS  |                         |              |                 |                  | 1    |          | 2       |                   |    |

(

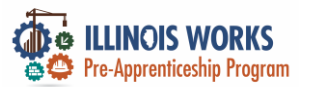

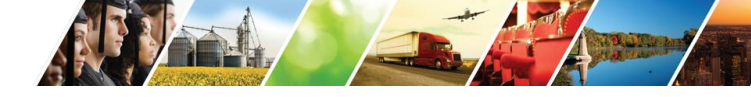

#### **IWRS - Main Page Overview - Work Plan and Report**

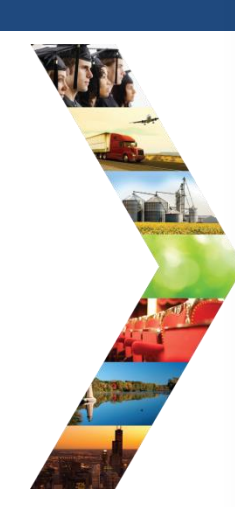

ILLINOIS

|                                                    |                                | O DASHBOARDS - 😃 GROUPS | 1 🗃 🗉 d    | HI, CFLYNNILW- |                                   |
|----------------------------------------------------|--------------------------------|-------------------------|------------|----------------|-----------------------------------|
| L ILLINOIS WORKS                                   | S REPORTING SY                 | STEM                    |            |                |                                   |
| Participant Recruitment & Engagement               | t Partner Engagement & Manager | nent Work Plan & Report |            |                |                                   |
| Name "                                             |                                |                         |            |                | STEM                              |
| Intermediary/Provider Chicago Tes                  | st Provider 1                  | ~                       |            |                | 18 Management                     |
| Search                                             |                                |                         |            |                | t a management work Plan a Report |
|                                                    |                                |                         |            |                |                                   |
| Plan                                               |                                |                         |            |                |                                   |
| Cohort 1 - FY22 (Chicago Test Provider<br>Add Plan | 1)                             |                         |            |                | \$                                |
|                                                    |                                |                         |            |                |                                   |
| Report                                             |                                |                         |            |                |                                   |
| Cohort 1 - FY22 (Chicago Test Provider             | 11                             |                         |            |                |                                   |
| Planned                                            | Goal # of Individuals          | Actual # of Individuals | Start Date | End Date       |                                   |
| Enrolled                                           | 20                             | 5                       | 2/28/2022  | 4/8/2022       |                                   |
| Completed                                          | 17                             | 3                       | 4/11/2022  | 6/27/2022      |                                   |
| Primary Outcome Transition                         | 14                             | 0                       | 6/28/2022  | 9/30/2022      |                                   |
| Secondary Outcome Transition                       | 3                              | 0                       | 6/28/2022  | 9/30/2022      |                                   |
|                                                    |                                |                         |            |                |                                   |
|                                                    |                                |                         |            |                |                                   |
| © 2023 - Illinois workNet® - V: 105.4              |                                |                         |            |                |                                   |
|                                                    |                                |                         |            |                |                                   |

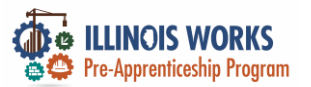

#### **IWRS - Main Page Overview - Export**

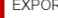

### ILLINOIS

EXPORT

Select which fields you would like to export. The fields that are pre-selected are added to e

| very report. |                                                     |
|--------------|-----------------------------------------------------|
|              | Select/Deselect All                                 |
|              | Worknet Id                                          |
|              | Account Status: Active/Inactive                     |
|              | Customer Status (Inquiry, Applicant, Enrolled etc.) |
|              | First Name                                          |
|              | Last Name                                           |
|              | User Name                                           |
|              | Last 4 SSN                                          |
|              | Email                                               |
|              | Birth Date                                          |
|              | Phone Number                                        |
|              | Address Line 1                                      |
|              | Address Line 2                                      |
|              | City                                                |
|              | State                                               |
|              | ZIP Code                                            |
|              | County                                              |
|              | Gender                                              |
|              | Ethnicity                                           |
|              | Highest Level of Education                          |
|              | Grantee                                             |
|              | Training Program                                    |
|              | Date Assigned (Inquiry Date)                        |
|              | Date Assigned (Applicant Date)                      |

Follow Up Flag

Enrollment Status Flag

Attendance Flag

Post-Assessment Flag

Training Status Flag

Wrap Around Service Flag

Student Suport Service Flag

Transition Service Flag

Earned Credential Flag

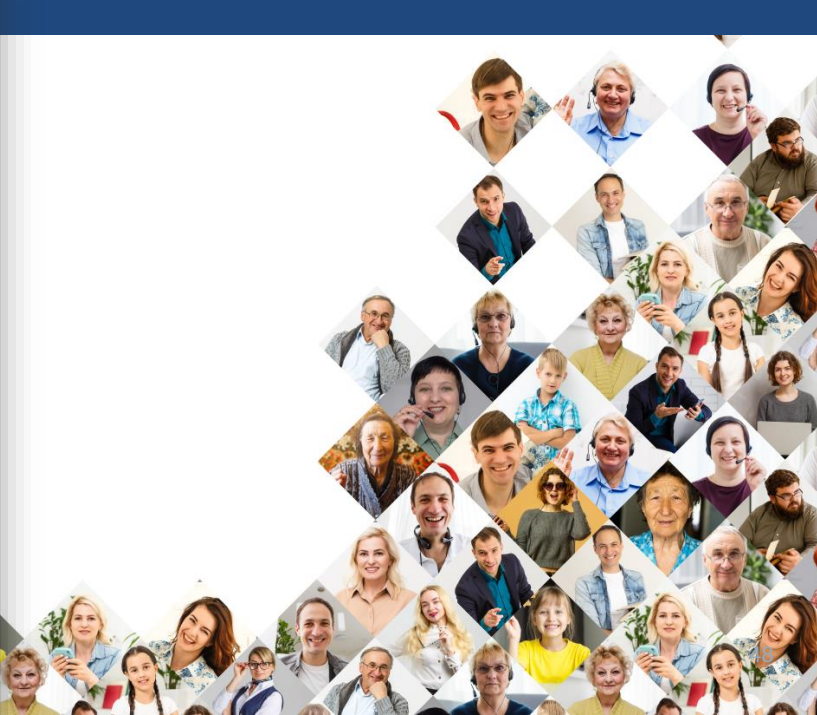

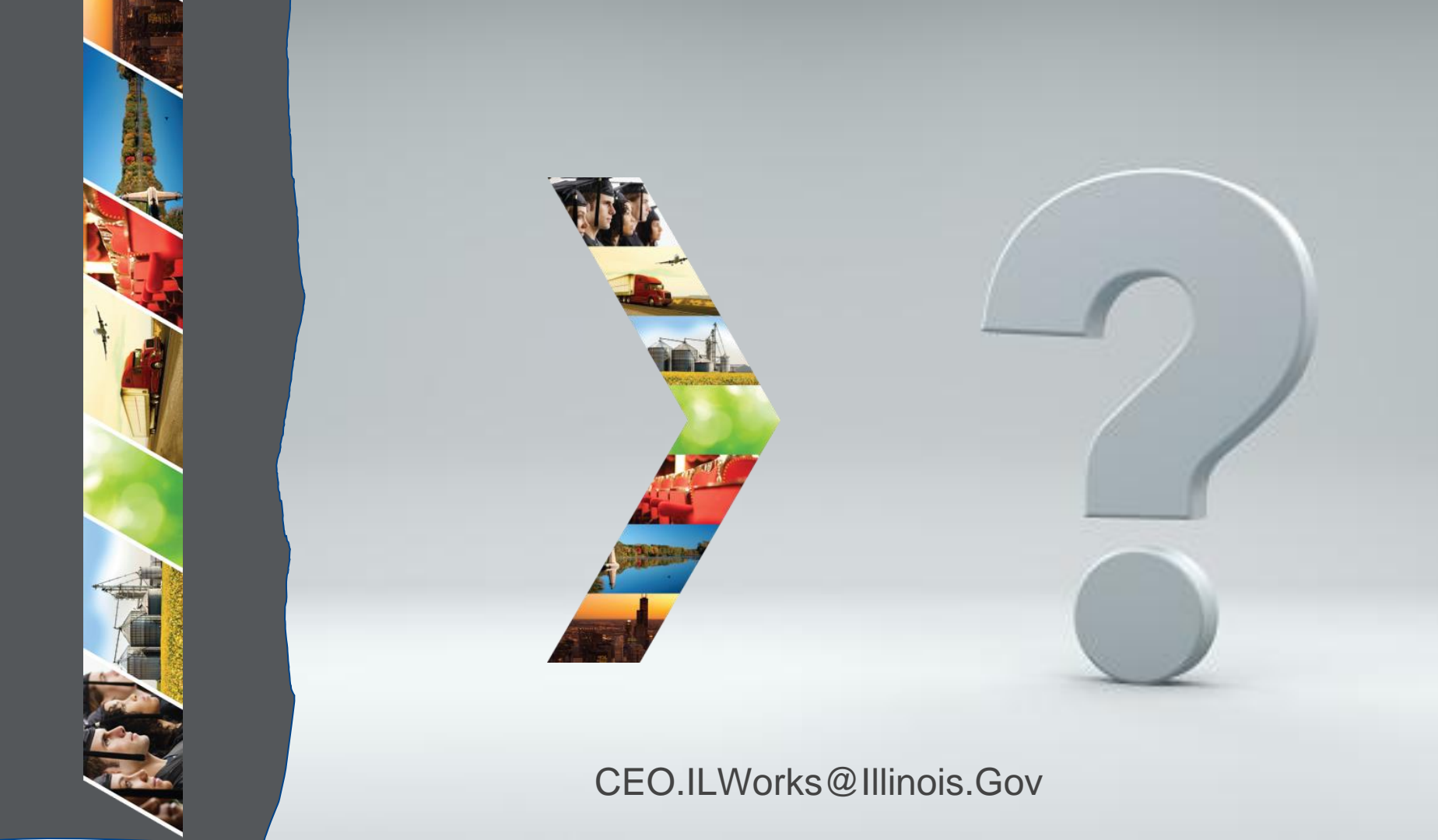

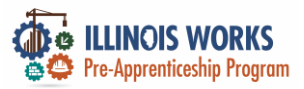

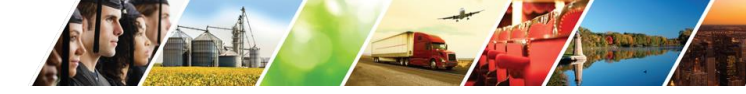

#### Demonstration

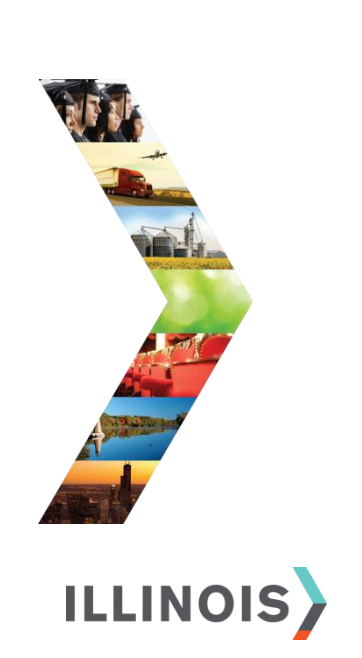

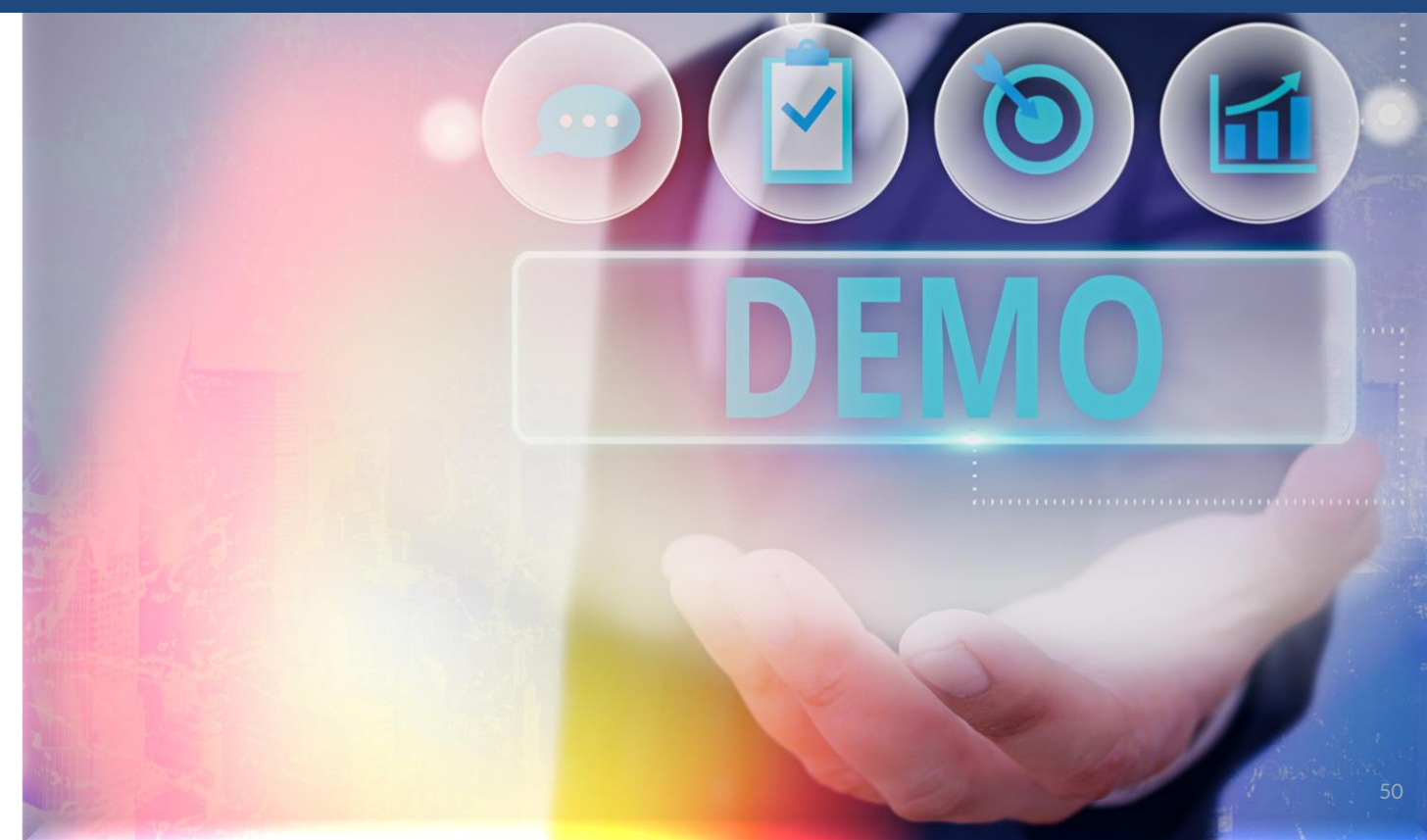

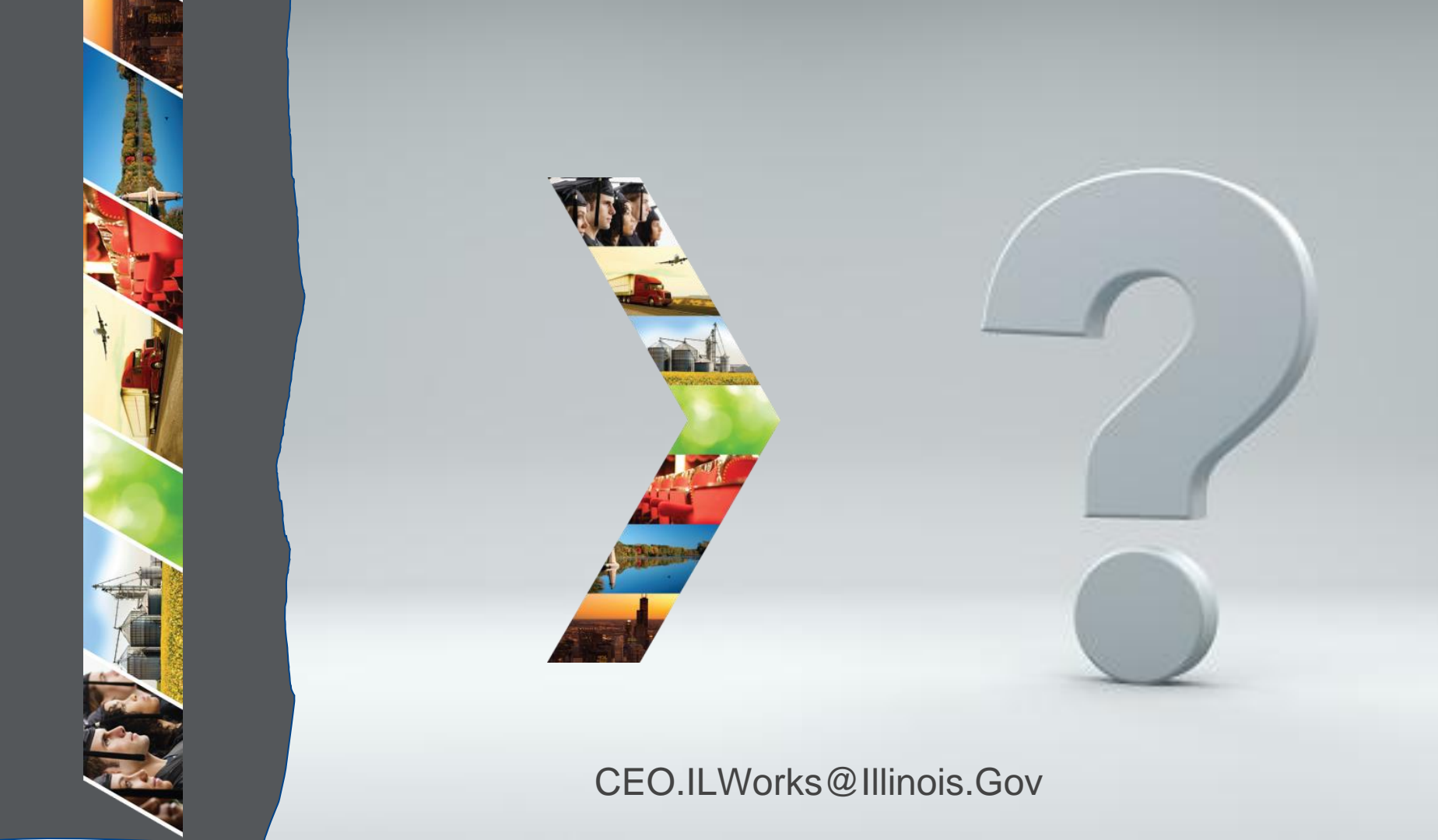

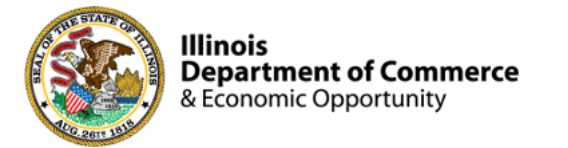

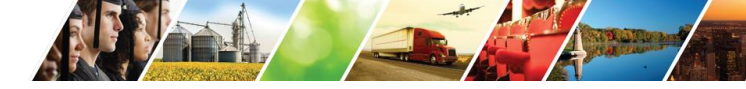

#### Program Engagement ~ Mentimeter

|            | Access the website: www.menti.com<br>Enter: 3894 1553 |               |               |         |            |      |  |  |  |  |  |  |
|------------|-------------------------------------------------------|---------------|---------------|---------|------------|------|--|--|--|--|--|--|
|            | Enter code to vote                                    |               |               |         |            | Vote |  |  |  |  |  |  |
| Mentimeter | Fe                                                    | eatures Solo  | utions Prici  | ng Blog |            |      |  |  |  |  |  |  |
|            | Mentimeter make                                       | es remote & ł | nybrid work e | easy    | Learn more |      |  |  |  |  |  |  |
|            |                                                       |               |               |         |            |      |  |  |  |  |  |  |

#### Illinois Works ~ Check-In

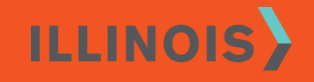

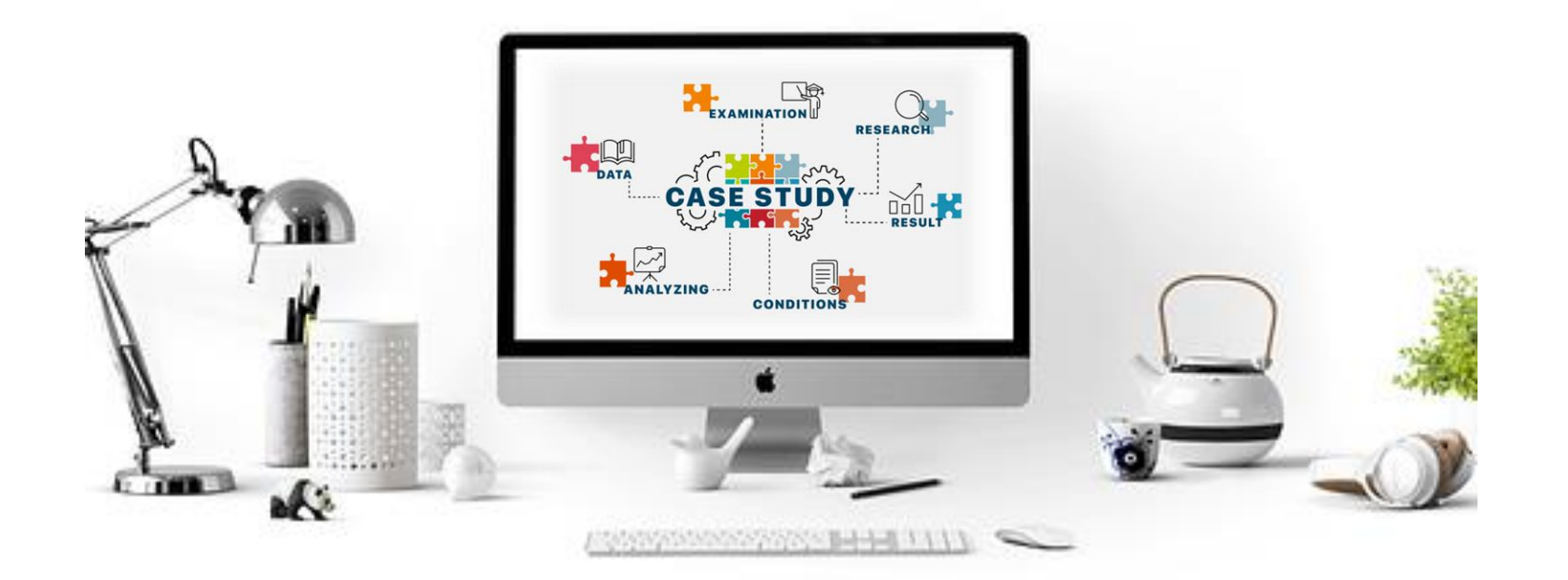

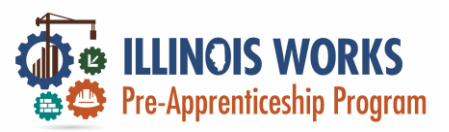

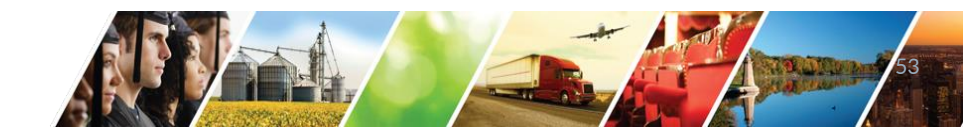

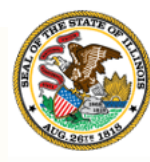

# Illinois Department of Commerce & Economic Opportunity Module 6: workNet Ticketing System

By the end of this section, you will be able to:

Report IWRS glitches using the new workNet ticketing system.

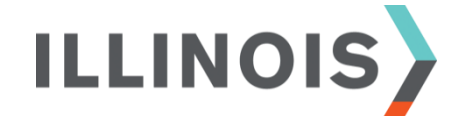

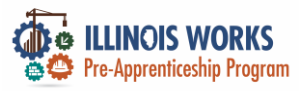

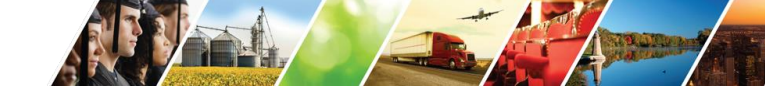

#### **IWRS Access**

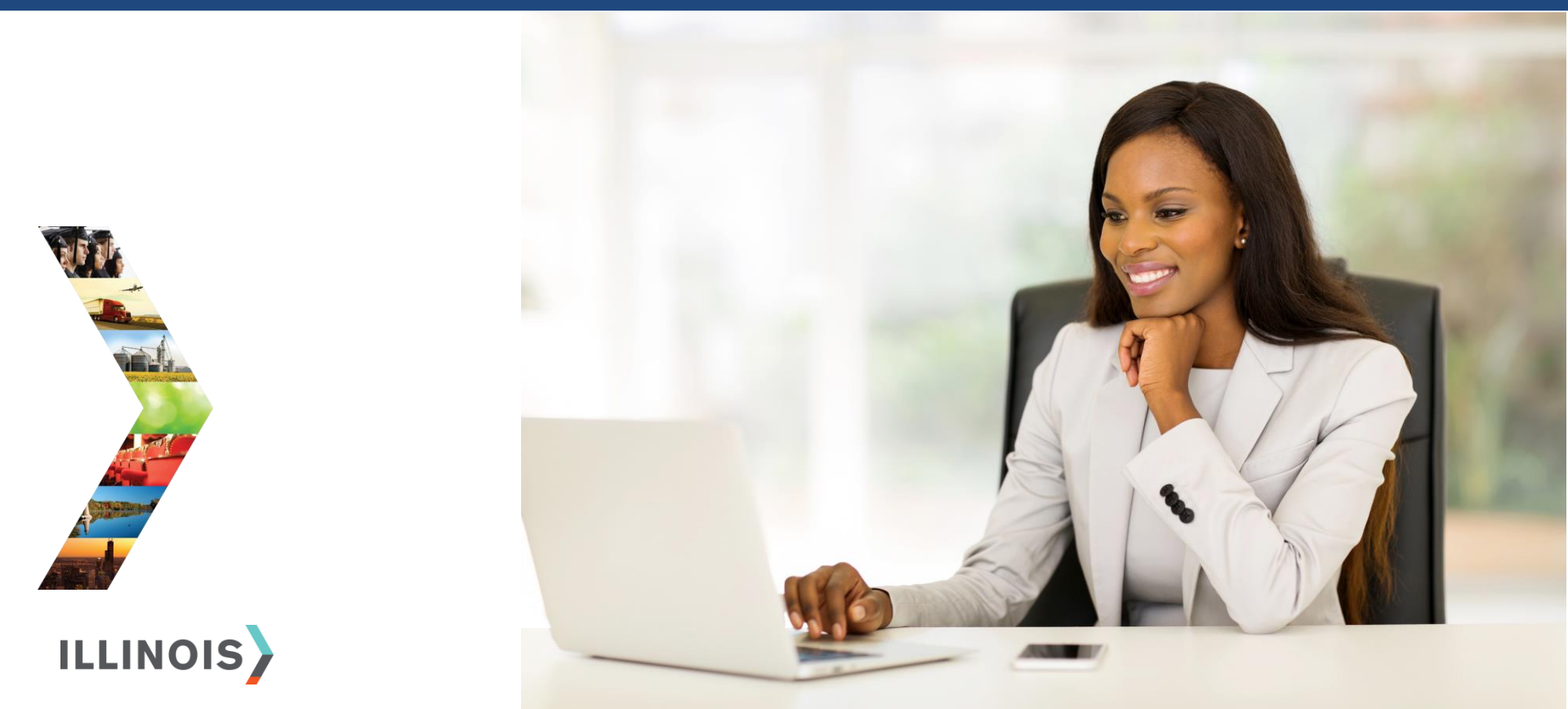

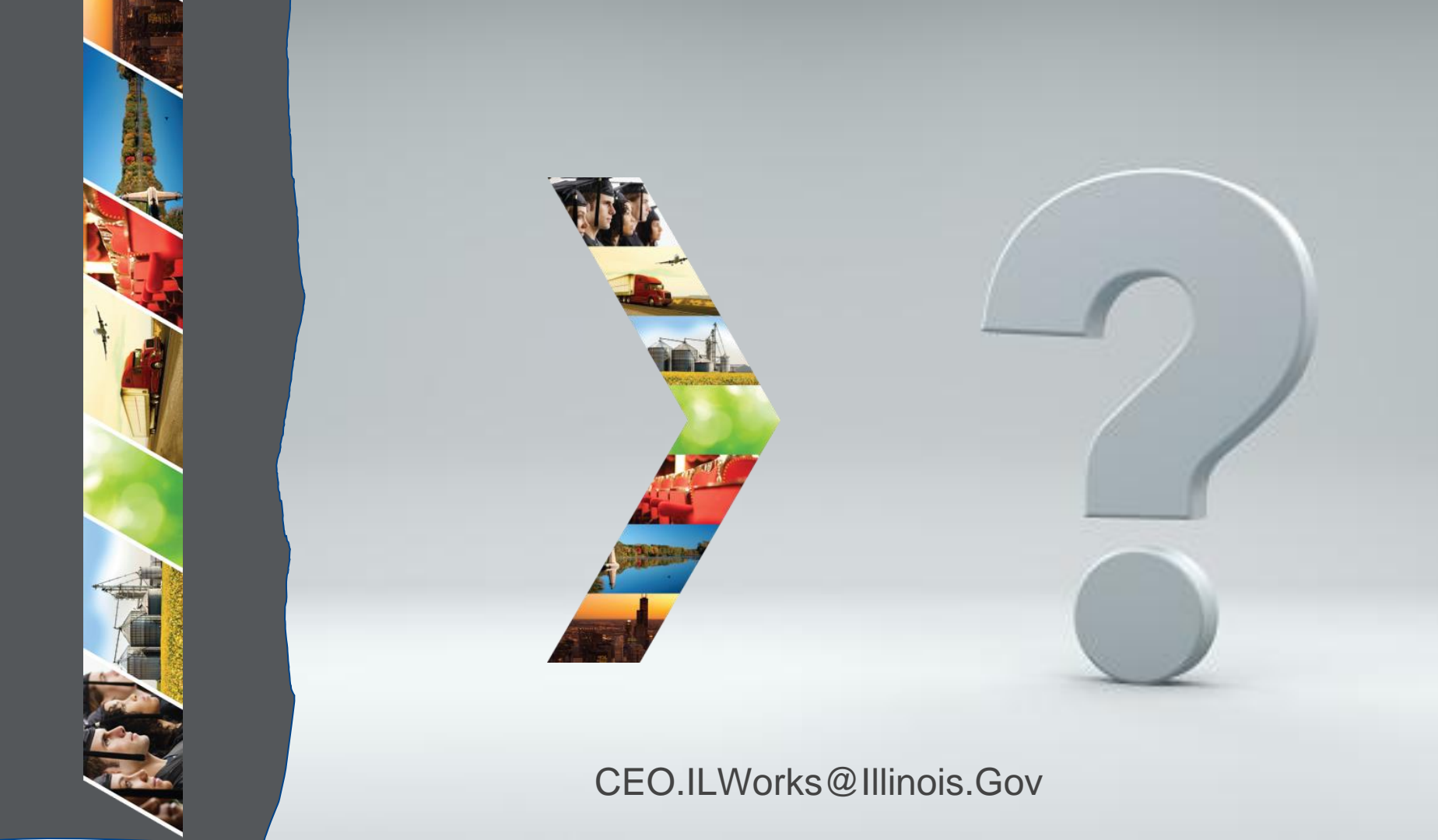

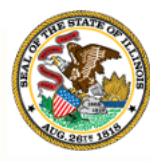

# Illinois Department of Commerce & Economic Opportunity Module 7: 2023 Pending IWRS Updates

By the end of this section, you will be able to:

Articulate upcoming IWRS changes planned for 2023.

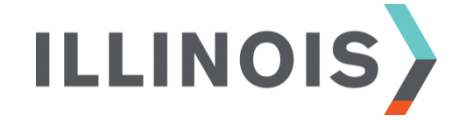

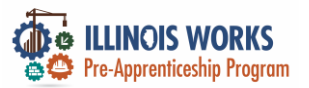

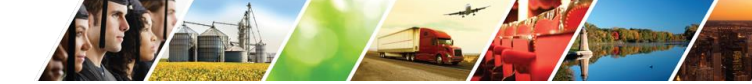

#### **Credentials and Certificate Uploads**

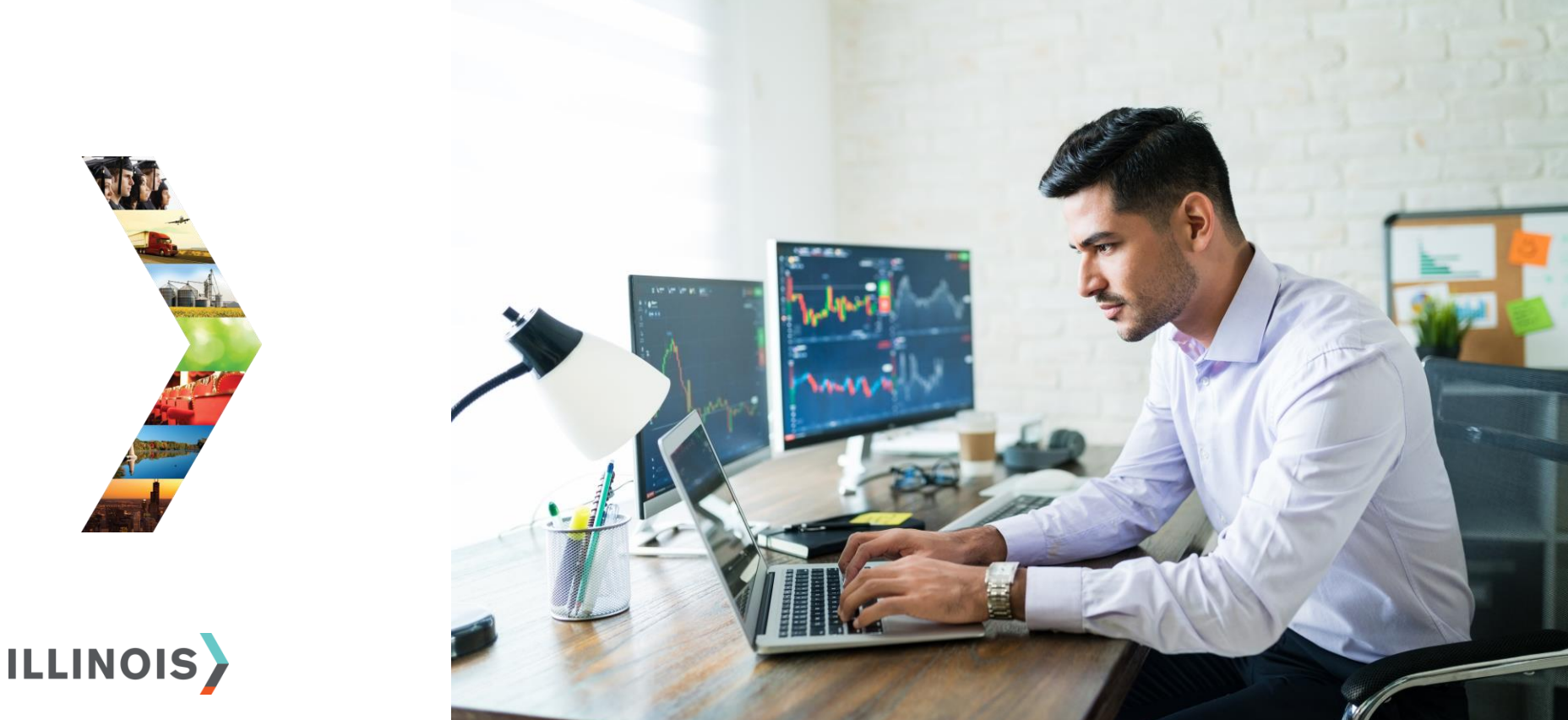

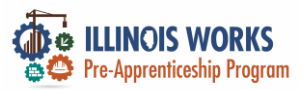

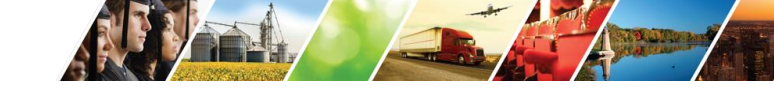

#### **New Reporting Tools**

- Student Support Services Utilization Report
- Transcript Report

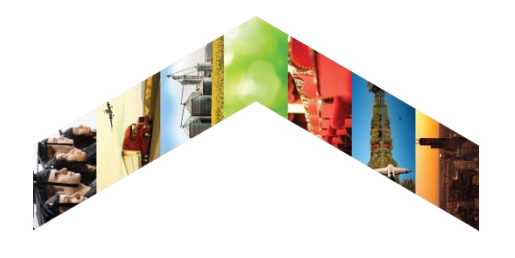

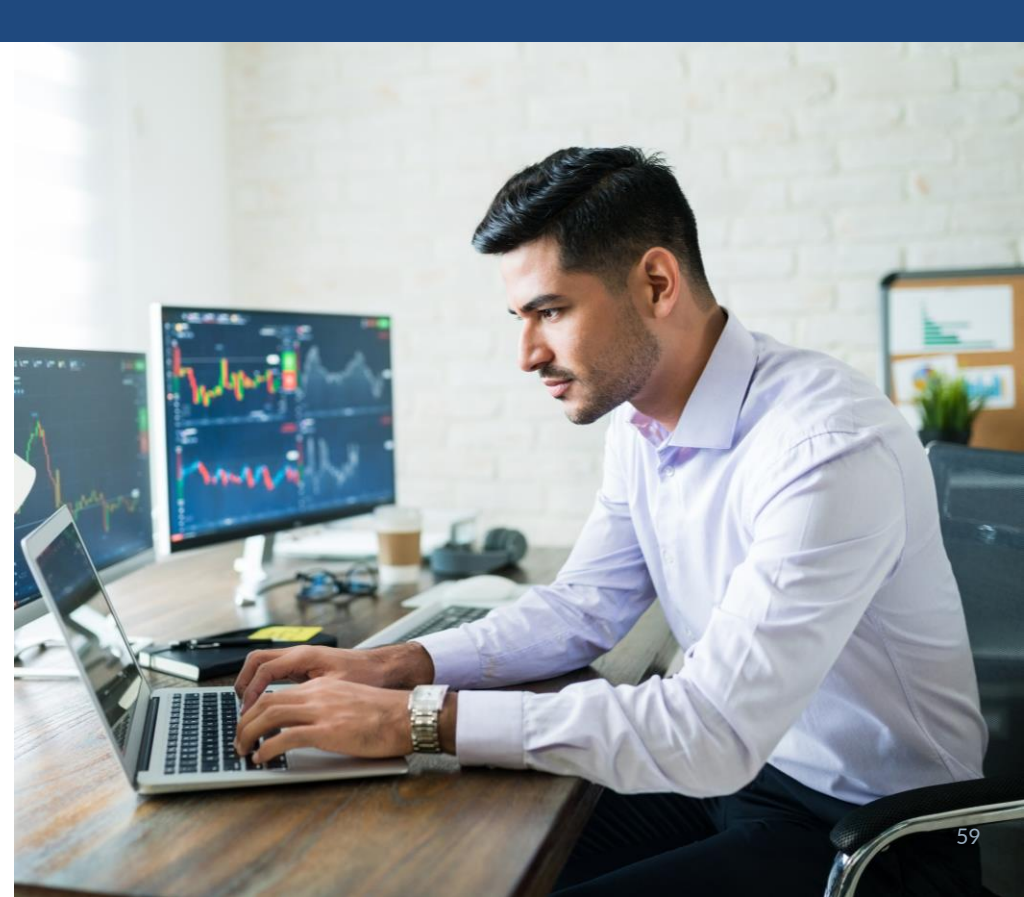

![](_page_59_Picture_0.jpeg)

![](_page_60_Picture_0.jpeg)

![](_page_60_Picture_1.jpeg)

#### Demonstration

![](_page_60_Picture_3.jpeg)

![](_page_60_Picture_4.jpeg)

![](_page_61_Picture_0.jpeg)

![](_page_62_Picture_0.jpeg)

![](_page_62_Picture_1.jpeg)

#### Feedback ~ We want to hear from you

![](_page_62_Picture_3.jpeg)

![](_page_62_Picture_4.jpeg)

# Thank you, and we are glad to have you as part of our provider network!

![](_page_63_Picture_1.jpeg)

Illinois Department of Commerce & Economic Opportunity JB Pritzker, Governor